MITSUBISHI ELECTRIC HYDRONICS & IT COOLING SYSTEMS S.p.A.

# **INTERFACE MANUAL**

## **Translation of the original instructions**

# MANAGER 3000+

Version 02

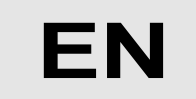

The information in this document may be modified without prior notice.

The reproduction and/or dissemination of this document, even in part, is prohibited without the written consent of MEHITS SpA.

## Before carrying out any operation on the machine, you must carefully read this manual and make sure you understand all the instructions and information given

## Keep this manual in a known and easily accessible place to refer to as necessary during the entire life-span of the unit.

This manual was prepared by MEHITS S.p.A.: reproduction, even in part, is prohibited.

The original copy is kept on file by MEHITS S.p.A.

Any use of the manual other than for personal reference requires the prior authorisation of MEHITS S.p.A. In the interest of improving the quality of its products, MEHITS S.p.A. reserves the right to modify, without notice, the data and content of this Manual.

### Contents

| 1  | INST/ | ALLING THE SERIAL BOARD                                            | 6  |
|----|-------|--------------------------------------------------------------------|----|
| 2  | MODE  | BUS INTERFACE                                                      | 8  |
|    | 2.1   | Components required                                                | 8  |
|    | 2.2   | Installing the serial interface board                              | 8  |
|    | 2.3   | Setting supervisor parameters                                      | 8  |
|    | 2.3.1 | MODBUS RTU                                                         | 8  |
|    | 2.3.2 | MODBUS Over IP                                                     | 9  |
|    | 2.4   | Setting up the supervisor network                                  | 9  |
|    | 2.5   | Interface database                                                 | 10 |
| 3. | BACN  |                                                                    | 14 |
|    | 3.1   | Components required                                                | 14 |
|    | 3.2   | Installing the BACNET system serial interface board                | 14 |
|    | 3.3   | Setting supervisor parameters                                      | 14 |
|    | 3.3.1 | BACNET MS/TP                                                       | 14 |
|    | 3.3.2 | BACNET Over IP                                                     | 15 |
|    | 3.4   | Setting up the supervisor network                                  | 15 |
|    | 3.5   | Interface database                                                 | 15 |
|    | 3.6   | Meaning of variables                                               | 18 |
|    | 3.7   | Instructions on configuration of the BACNET TCP/IP board on the PC | 19 |
|    | 3.7.1 | PC settings                                                        | 19 |
|    | 3.7.2 | Starting the BACNET TCP/IP board with the factory settings         | 20 |
|    | 3.7.3 | Access the BACNET TCP/IP board via the PC                          | 21 |
|    | 3.7.4 | Configuring the board for the BACNET protocol                      | 23 |
| 4. | MITS  | UBISHI ELECTRIC SYSTEM INTERFACE                                   | 24 |
|    | 4.1   | Components required                                                | 24 |
|    | 4.2   | Installing the serial board                                        | 25 |
|    | 4.3   | Manager3000+ - setting the serial line parameters                  | 25 |
|    | 4.4   | Setting up the supervisor network                                  | 25 |
| 5. | ANNE  | XES                                                                | 26 |
|    | 5.1   | AWG (American Wire Gauge) conversion table                         | 26 |
|    |       |                                                                    |    |

### SYMBOLS:

A number of symbols are used to highlight some parts of the text that are of particular importance. These are described below.

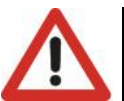

#### CAUTION:

Information on the occurrence of situations/operations which, if ignored or not duly acted upon, could put not only the Unit but also the functions of the Software and the various electronic parts at risk

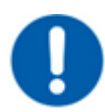

#### **OBLIGATION:**

Indicates the need to take appropriate precautions/perform specific operations to avoid compromising protection of the points of access reserved for authorised operators and/or operators who guarantee the proper operation of the Unit

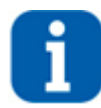

#### **INFORMATION:**

Indicates technical/functional information of particular importance which should not be overlooked

## 1 INSTALLING THE SERIAL BOARD

There are various types of communication protocols. A serial board connected to the controller on board of the unit must be used for each one of them.

Even if the serial board differ according to the supervisor to connect, the installation procedure on the controller is the same and comprises the following steps to be performed in order.

This procedure is not necessary if the serial board is already on board the unit.

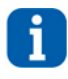

#### INFORMATION:

The boards must not be powered during these operations

1. Identify the electronic controller on board the unit. The images refer to the board with the largest number of terminals, but the procedure is the same even for smaller boards

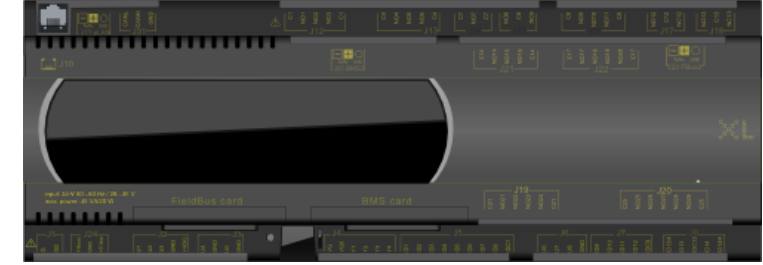

Figure 1.1: board display

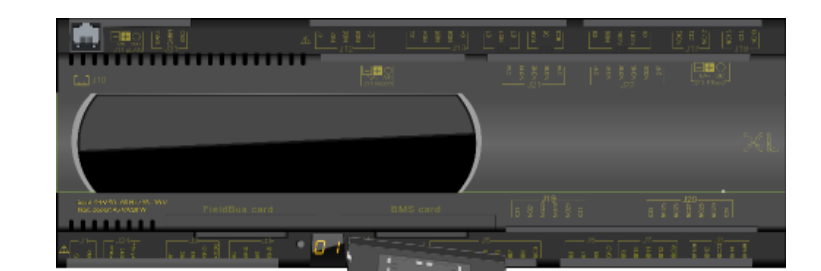

2. Remove the "BMS Card" cover from the controller using a screwdriver

Figure 1.2: demonstration for removing the cover

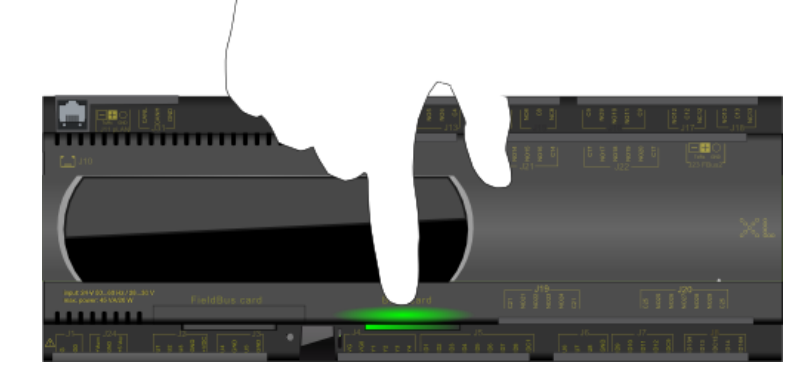

Figure 1.3: demonstration for inserting the board

3. Push the interface board into its dedicated slot making sure it correctly engages the dedicated comb connector mounted in the controller

4. If necessary, remove the perforated plastic element with a pair of nippers to allow the serial board

Figure 1.4: demonstration for removing the perforated plastic

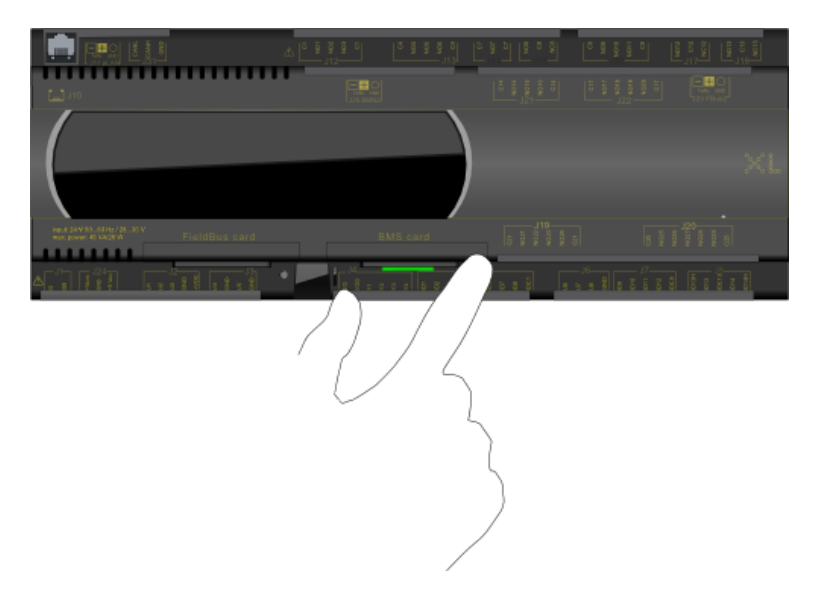

5. Put back the cover making sure to match the hole in the cover with the engaged serial board connector

connector to pass through

Figure 1.5: demonstration for inserting the cover

For units fitted with the +2P module, a dual serial board is required, one for the main control and the other for the remote control of the +2P module. The interface database is identical for both controls.

Different ID's must be allocated to the two controls in order to prevent conflicts in the BMS network.

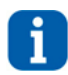

#### **INFORMATION:**

The connection to the FWS3000, FWS3 and Manager3000 system is unavailable on this type of unit

#### 2 MODBUS INTERFACE

#### 2.1 **Components required**

#### Interface board

MODBUS RTU (for RS485 serial line transmission) or MODBUS TCP/IP (for Ethernet cable transmission)

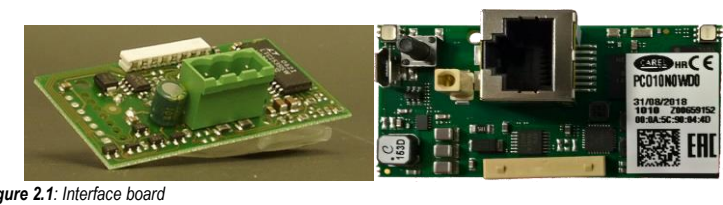

Figure 2.1: Interface board

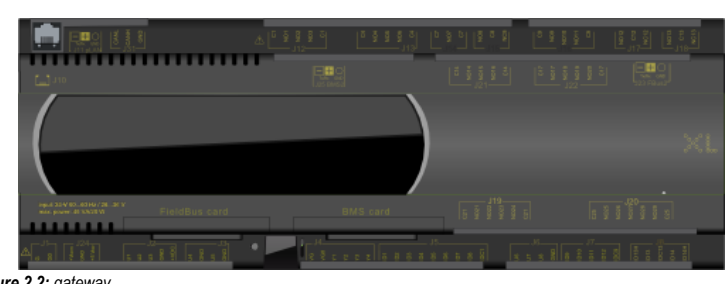

Gateway inside the Manager3000+ control panel if requested by the customer

Figure 2.2: gateway

#### 2.2 Installing the serial interface board

Follow the points in paragraph 1 "Installing the serial board" to insert the MODBUS serial board into the controller.

#### 2.3 Setting supervisor parameters

#### 2.3.1 MODBUS RTU

The communication with the BMS requires the setting of dedicated parameters through the Web interface or the touchscreen (access the menu using the E key and select the "Device Configuration" page) as described below:

| NETWORK SETTINGS                                                                                  |                                                                                                    |                                                                                                   | SUPERVISOR SETTINGS                                                   |
|---------------------------------------------------------------------------------------------------|----------------------------------------------------------------------------------------------------|---------------------------------------------------------------------------------------------------|-----------------------------------------------------------------------|
| Host Name<br>Use IPv6<br>Domain<br>IPv4 Gateway<br>DHSv4 Servers(comma separated)<br>IPv6 Gateway | [scalhost<br>№ ♥]<br>[172.21.51.197                                                                                                    |                                                                                                   | PROTOCOL<br>Set<br>Modbus Over IP / Modbus RTU / BACnet MSTP / BACnet |
| DHSv6 Servers(comma separated)                                                                    | ID Description Physical Address Adapter Enabled DHCPv4 IPv4 Address                                                                                    | en0<br>Onboard Ethenet Adapter en0<br>44:EA/DE/E3/AE/F9<br>Exabled V<br>Desbled V<br>172:21:51:44 | ADDRESS<br>11 Set                                                     |
|                                                                                                   | IPv4 Subnet Hask<br>DHCPv4 Server<br>DHCPv4 Lease Granted<br>DHCPv4 Lease Expres<br>IPv6 Support<br>IPv6 Enabled<br>Obtain IPv6 Settings Automatically | 255.255.0<br>Yes<br>Tooble€ ♥<br>Too ♥                                                            | BAUDRATE 19200 baud Set                                               |

Figure 2.3: "Device Settings" screen

In the SUPERVISOR SETTINGS section set

| PROTOCOL  | Modbus Over IP/Modbus RTU/ BACnet MSTP/BACnet           |
|-----------|---------------------------------------------------------|
| ADDRESS   | Address to assign to MANAGER3000+ in the modbus network |
| BAUD RATE | Select the communication protocol speed                 |

Other non-changeable settings for communication with the supervisor:

| Protocol | Configuration    |
|----------|------------------|
|          |                  |
| Modbus   | Data Bit: 8      |
|          | Parity: none     |
|          | Stop bits: 2     |
|          | Start Address: 1 |

#### 2.3.2 MODBUS Over IP

The communication with the BMS requires the setting of dedicated parameters through the Web interface or the touchscreen

| access the menu using the | key and select the | "Device Configuration" | page) as described below: |
|---------------------------|--------------------|------------------------|---------------------------|
|---------------------------|--------------------|------------------------|---------------------------|

| NETWORK SETTINGS                                                         |           | SUPERVISOR SETTINGS                                    |
|--------------------------------------------------------------------------|-----------|--------------------------------------------------------|
| Host Name<br>Use IPv6                                                    | localhost | PROTOCOL                                               |
| Domain<br>IPv4 Gateway<br>DNSv4 Servers(comma separated)<br>IPv6 Gateway |           | Set Modbus Over IP / Modbus RTU / BACnet MSTP / BACnet |
| Figure 2.4: "Supervisor settings" disp                                   | lay       |                                                        |

In the SUPERVISOR SETTINGS section set:

| PROTOCOL Modbus Over IP/ Modbus RTU/ BACnet MSTP/ BACnet |          |                                                 |
|----------------------------------------------------------|----------|-------------------------------------------------|
|                                                          | PROTOCOL | Modbus Over IP/ Modbus RTU/ BACnet MSTP/ BACnet |

#### 2.4 Setting up the supervisor network

The supervisor network must be set up as shown below:

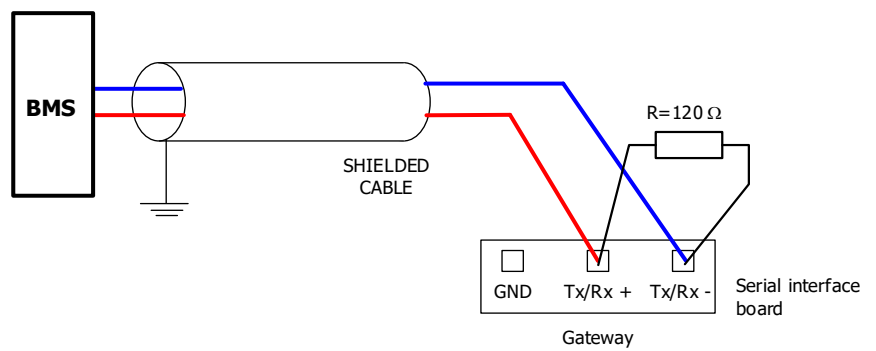

Summary diagram showing a possible BMS supervision network layout

Special attention must be paid in the realisation of the serial line. This is an RS485 serial line, based on a balanced differential communication line with a characteristic impedance of 120 ohm.

The maximum length of the connection depends on the Baud-rate, background electrical noise, and the type and quality of the cable. Operation is generally guaranteed up to 1000 m.

For the serial line, use a twisted and shielded AWG 20/22 cable. The serial connection is made with a single cable running from the BMS to the gateway. The serial cable must be kept separate from the power cables.

Connect the shield of the connecting cable to earth in just one point.

#### 2.5 Interface database

| R         001         A         OUT         Unit 1 evaporator inlet temperature           R         002         A         OUT         Unit 2 evaporator inlet temperature           R         003         A         OUT         Unit 3 evaporator inlet temperature           R         004         A         OUT         Unit 3 evaporator inlet temperature           R         006         A         OUT         Unit 3 evaporator inlet temperature           R         006         A         OUT         Unit 7 evaporator inlet temperature           R         006         A         OUT         Unit 7 evaporator inlet temperature           R         007         A         OUT         Unit 7 evaporator outlet temperature           R         017         A         OUT         Unit 2 evaporator outlet temperature           R         018         A         OUT         Unit 3 evaporator outlet temperature           R         019         A         OUT         Unit 4 evaporator outlet temperature           R         020         A         OUT         Unit 4 evaporator outlet temperature           R         021         A         OUT         Unit 4 evaporator outlet temperature           R         023         A |  |
|----------------------------------------------------------------------------------------------------|--|
| R         002         A         OUT         Unit 3 evaporator inlet temperature           R         003         A         OUT         Unit 3 evaporator inlet temperature           R         004         A         OUT         Unit 4 evaporator inlet temperature           R         005         A         OUT         Unit 4 evaporator inlet temperature           R         006         A         OUT         Unit 6 evaporator inlet temperature           R         007         A         OUT         Unit 7 evaporator inlet temperature           R         008         A         OUT         Unit 4 evaporator outlet temperature           R         017         A         OUT         Unit 2 evaporator outlet temperature           R         018         A         OUT         Unit 3 evaporator outlet temperature           R         018         A         OUT         Unit 3 evaporator outlet temperature           R         020         A         OUT         Unit 4 evaporator outlet temperature           R         021         A         OUT         Unit 4 evaporator outlet temperature           R         022         A         OUT         Unit 6 evaporator outlet temperature           R         023          |  |
| R       003       A       OUT       Unit 3 evaporator inlet temperature         R       004       A       OUT       Unit 4 evaporator inlet temperature         R       005       A       OUT       Unit 5 evaporator inlet temperature         R       006       A       OUT       Unit 6 evaporator inlet temperature         R       006       A       OUT       Unit 7 evaporator inlet temperature         R       007       A       OUT       Unit 7 evaporator inlet temperature         R       008       A       OUT       Unit 8 evaporator outlet temperature         R       017       A       OUT       Unit 1 evaporator outlet temperature         R       018       A       OUT       Unit 2 evaporator outlet temperature         R       018       A       OUT       Unit 3 evaporator outlet temperature         R       019       A       OUT       Unit 4 evaporator outlet temperature         R       020       A       OUT       Unit 5 evaporator outlet temperature         R       021       A       OUT       Unit 6 evaporator outlet temperature         R       023       A       OUT       Unit 7 evaporator outlet temperature         R       03                                                              |  |
| R       004       A       OUT       Unit 4 evaporator inlet temperature         R       005       A       OUT       Unit 5 evaporator inlet temperature         R       006       A       OUT       Unit 6 evaporator inlet temperature         R       007       A       OUT       Unit 7 evaporator inlet temperature         R       008       A       OUT       Unit 8 evaporator inlet temperature         R       017       A       OUT       Unit 1 evaporator outlet temperature         R       018       A       OUT       Unit 2 evaporator outlet temperature         R       019       A       OUT       Unit 3 evaporator outlet temperature         R       020       A       OUT       Unit 4 evaporator outlet temperature         R       021       A       OUT       Unit 6 evaporator outlet temperature         R       022       A       OUT       Unit 7 evaporator outlet temperature         R       023       A       OUT       Unit 8 evaporator outlet temperature         R       023       A       OUT       Unit 1 recovery inlet temperature         R       033       A       OUT       Unit 2 recovery inlet temperature         R       035 <td></td>                                                        |  |
| R005AOUTUnit 5 evaporator inlet temperatureR006AOUTUnit 6 evaporator inlet temperatureR007AOUTUnit 7 evaporator inlet temperatureR008AOUTUnit 8 evaporator inlet temperatureR017AOUTUnit 1 evaporator outlet temperatureR018AOUTUnit 2 evaporator outlet temperatureR018AOUTUnit 3 evaporator outlet temperatureR019AOUTUnit 3 evaporator outlet temperatureR020AOUTUnit 3 evaporator outlet temperatureR021AOUTUnit 6 evaporator outlet temperatureR022AOUTUnit 7 evaporator outlet temperatureR023AOUTUnit 7 evaporator outlet temperatureR023AOUTUnit 7 evaporator outlet temperatureR033AOUTUnit 1 recovery inlet temperatureR033AOUTUnit 1 recovery inlet temperatureR036AOUTUnit 3 recovery inlet temperatureR037AOUTUnit 3 recovery inlet temperatureR038AOUTUnit 6 recovery inlet temperatureR039AOUTUnit 7 recovery inlet temperatureR040AOUTUnit 7 recovery inlet temperatureR049AOUTUnit 7 recovery outlet temperature <trr><t< td=""><td></td></t<></trr>                                                                                                    |  |
| R       006       A       OUT       Unit 6 evaporator inlet temperature         R       007       A       OUT       Unit 7 evaporator inlet temperature         R       008       A       OUT       Unit 8 evaporator inlet temperature         R       017       A       OUT       Unit 1 evaporator outlet temperature         R       018       A       OUT       Unit 2 evaporator outlet temperature         R       019       A       OUT       Unit 3 evaporator outlet temperature         R       019       A       OUT       Unit 4 evaporator outlet temperature         R       020       A       OUT       Unit 4 evaporator outlet temperature         R       021       A       OUT       Unit 4 evaporator outlet temperature         R       022       A       OUT       Unit 6 evaporator outlet temperature         R       023       A       OUT       Unit 7 evaporator outlet temperature         R       023       A       OUT       Unit 7 evaporator outlet temperature         R       033       A       OUT       Unit 7 evaporator outlet temperature         R       033       A       OUT       Unit 1 recovery inlet temperature         R       03                                                              |  |
| R       007       A       OUT       Unit 7 evaporator inlet temperature         R       008       A       OUT       Unit 8 evaporator inlet temperature         R       017       A       OUT       Unit 1 evaporator outlet temperature         R       018       A       OUT       Unit 1 evaporator outlet temperature         R       018       A       OUT       Unit 3 evaporator outlet temperature         R       019       A       OUT       Unit 3 evaporator outlet temperature         R       019       A       OUT       Unit 4 evaporator outlet temperature         R       020       A       OUT       Unit 5 evaporator outlet temperature         R       021       A       OUT       Unit 6 evaporator outlet temperature         R       022       A       OUT       Unit 6 evaporator outlet temperature         R       023       A       OUT       Unit 7 evaporator outlet temperature         R       024       A       OUT       Unit 8 evaporator outlet temperature         R       033       A       OUT       Unit 1 recovery inlet temperature         R       034       A       OUT       Unit 3 recovery inlet temperature         R       036<                                                              |  |
| R       008       A       OUT       Unit 8 evaporator inlet temperature         R       017       A       OUT       Unit 1 evaporator outlet temperature         R       018       A       OUT       Unit 2 evaporator outlet temperature         R       019       A       OUT       Unit 2 evaporator outlet temperature         R       019       A       OUT       Unit 3 evaporator outlet temperature         R       020       A       OUT       Unit 4 evaporator outlet temperature         R       021       A       OUT       Unit 5 evaporator outlet temperature         R       022       A       OUT       Unit 5 evaporator outlet temperature         R       022       A       OUT       Unit 6 evaporator outlet temperature         R       023       A       OUT       Unit 7 evaporator outlet temperature         R       024       A       OUT       Unit 8 evaporator outlet temperature         R       033       A       OUT       Unit 1 recovery inlet temperature         R       034       A       OUT       Unit 2 recovery inlet temperature         R       035       A       OUT       Unit 3 recovery inlet temperature         R       036 <td></td>                                                       |  |
| R       017       A       OUT       Unit 1 evaporator outlet temperature         R       018       A       OUT       Unit 2 evaporator outlet temperature         R       019       A       OUT       Unit 3 evaporator outlet temperature         R       019       A       OUT       Unit 3 evaporator outlet temperature         R       020       A       OUT       Unit 4 evaporator outlet temperature         R       021       A       OUT       Unit 5 evaporator outlet temperature         R       022       A       OUT       Unit 6 evaporator outlet temperature         R       023       A       OUT       Unit 7 evaporator outlet temperature         R       024       A       OUT       Unit 8 evaporator outlet temperature         R       023       A       OUT       Unit 8 evaporator outlet temperature         R       033       A       OUT       Unit 1 recovery inlet temperature         R       033       A       OUT       Unit 1 recovery inlet temperature         R       034       A       OUT       Unit 3 recovery inlet temperature         R       035       A       OUT       Unit 3 recovery inlet temperature         R       038                                                                   |  |
| R018AOUTUnit 2 evaporator outlet temperatureR019AOUTUnit 3 evaporator outlet temperatureR020AOUTUnit 4 evaporator outlet temperatureR021AOUTUnit 5 evaporator outlet temperatureR022AOUTUnit 6 evaporator outlet temperatureR023AOUTUnit 7 evaporator outlet temperatureR023AOUTUnit 7 evaporator outlet temperatureR024AOUTUnit 8 evaporator outlet temperatureR033AOUTUnit 1 recovery inlet temperatureR033AOUTUnit 2 recovery inlet temperatureR034AOUTUnit 3 recovery inlet temperatureR035AOUTUnit 4 recovery inlet temperatureR036AOUTUnit 5 recovery inlet temperatureR037AOUTUnit 6 recovery inlet temperatureR038AOUTUnit 7 recovery inlet temperatureR040AOUTUnit 8 recovery inlet temperatureR049AOUTUnit 1 recovery outlet temperatureR050AOUTUnit 1 recovery outlet temperatureR051AOUTUnit 1 recovery outlet temperatureR053AOUTUnit 3 recovery outlet temperatureR053AOUTUnit 3 recovery outlet temperatureR                                                                                                    |  |
| R       019       A       OUT       Unit 3 evaporator outlet temperature         R       020       A       OUT       Unit 4 evaporator outlet temperature         R       021       A       OUT       Unit 5 evaporator outlet temperature         R       022       A       OUT       Unit 5 evaporator outlet temperature         R       022       A       OUT       Unit 6 evaporator outlet temperature         R       023       A       OUT       Unit 7 evaporator outlet temperature         R       024       A       OUT       Unit 7 evaporator outlet temperature         R       024       A       OUT       Unit 8 evaporator outlet temperature         R       033       A       OUT       Unit 1 recovery inlet temperature         R       034       A       OUT       Unit 2 recovery inlet temperature         R       035       A       OUT       Unit 3 recovery inlet temperature         R       036       A       OUT       Unit 5 recovery inlet temperature         R       037       A       OUT       Unit 7 recovery inlet temperature         R       038       A       OUT       Unit 7 recovery inlet temperature         R       040                                                                         |  |
| R       020       A       OUT       Unit 4 evaporator outlet temperature         R       021       A       OUT       Unit 5 evaporator outlet temperature         R       022       A       OUT       Unit 6 evaporator outlet temperature         R       022       A       OUT       Unit 6 evaporator outlet temperature         R       023       A       OUT       Unit 7 evaporator outlet temperature         R       023       A       OUT       Unit 8 evaporator outlet temperature         R       024       A       OUT       Unit 8 evaporator outlet temperature         R       033       A       OUT       Unit 8 evaporator outlet temperature         R       033       A       OUT       Unit 8 evaporator outlet temperature         R       033       A       OUT       Unit 8 recovery inlet temperature         R       034       A       OUT       Unit 3 recovery inlet temperature         R       036       A       OUT       Unit 6 recovery inlet temperature         R       037       A       OUT       Unit 7 recovery inlet temperature         R       038       A       OUT       Unit 7 recovery inlet temperature         R       040                                                                      |  |
| R       021       A       OUT       Unit 5 evaporator outlet temperature         R       022       A       OUT       Unit 6 evaporator outlet temperature         R       023       A       OUT       Unit 7 evaporator outlet temperature         R       023       A       OUT       Unit 7 evaporator outlet temperature         R       023       A       OUT       Unit 7 evaporator outlet temperature         R       024       A       OUT       Unit 8 evaporator outlet temperature         R       033       A       OUT       Unit 1 recovery inlet temperature         R       033       A       OUT       Unit 1 recovery inlet temperature         R       034       A       OUT       Unit 3 recovery inlet temperature         R       035       A       OUT       Unit 4 recovery inlet temperature         R       036       A       OUT       Unit 5 recovery inlet temperature         R       038       A       OUT       Unit 7 recovery inlet temperature         R       039       A       OUT       Unit 8 recovery inlet temperature         R       040       A       OUT       Unit 1 recovery inlet temperature         R       049       A                                                                       |  |
| R022AOUTUnit 6 evaporator outlet temperatureR023AOUTUnit 7 evaporator outlet temperatureR024AOUTUnit 7 evaporator outlet temperatureR033AOUTUnit 8 evaporator outlet temperatureR033AOUTUnit 1 recovery inlet temperatureR034AOUTUnit 2 recovery inlet temperatureR035AOUTUnit 3 recovery inlet temperatureR036AOUTUnit 5 recovery inlet temperatureR037AOUTUnit 5 recovery inlet temperatureR038AOUTUnit 7 recovery inlet temperatureR039AOUTUnit 7 recovery inlet temperatureR040AOUTUnit 8 recovery outlet temperatureR050AOUTUnit 1 recovery outlet temperatureR051AOUTUnit 2 recovery outlet temperatureR053AOUTUnit 1 recovery outlet temperatureR053AOUTUnit 3 recovery outlet temperatureR053AOUTUnit 3 recovery outlet temperatureR053AOUTUnit 3 recovery outlet temperatureR053AOUTUnit 3 recovery outlet temperatureR053AOUTUnit 5 recovery outlet temperatureR053AOUTUnit 5 recovery outlet temperatureR053                                                                                                    |  |
| R023AOUTUnit 7 evaporator outlet temperatureR024AOUTUnit 8 evaporator outlet temperatureR033AOUTUnit 1 recovery inlet temperatureR034AOUTUnit 2 recovery inlet temperatureR035AOUTUnit 3 recovery inlet temperatureR036AOUTUnit 4 recovery inlet temperatureR036AOUTUnit 5 recovery inlet temperatureR037AOUTUnit 6 recovery inlet temperatureR038AOUTUnit 7 recovery inlet temperatureR039AOUTUnit 7 recovery inlet temperatureR040AOUTUnit 8 recovery inlet temperatureR040AOUTUnit 1 recovery outlet temperatureR050AOUTUnit 1 recovery outlet temperatureR050AOUTUnit 2 recovery outlet temperatureR051AOUTUnit 3 recovery outlet temperatureR052AOUTUnit 3 recovery outlet temperatureR053AOUTUnit 4 recovery outlet temperatureR053AOUTUnit 5 recovery outlet temperatureR053AOUTUnit 5 recovery outlet temperatureR053AOUTUnit 5 recovery outlet temperature                                                                                                    |  |
| R       024       A       OUT       Unit 8 evaporator outlet temperature         R       033       A       OUT       Unit 8 evaporator outlet temperature         R       033       A       OUT       Unit 1 recovery inlet temperature         R       034       A       OUT       Unit 2 recovery inlet temperature         R       035       A       OUT       Unit 3 recovery inlet temperature         R       036       A       OUT       Unit 4 recovery inlet temperature         R       036       A       OUT       Unit 5 recovery inlet temperature         R       037       A       OUT       Unit 5 recovery inlet temperature         R       038       A       OUT       Unit 7 recovery inlet temperature         R       039       A       OUT       Unit 7 recovery inlet temperature         R       040       A       OUT       Unit 8 recovery inlet temperature         R       040       A       OUT       Unit 1 recovery outlet temperature         R       049       A       OUT       Unit 2 recovery outlet temperature         R       050       A       OUT       Unit 3 recovery outlet temperature         R       051       A                                                                                |  |
| R       033       A       OUT       Unit 0 couporatio outer temperature         R       033       A       OUT       Unit 1 recovery inlet temperature         R       034       A       OUT       Unit 2 recovery inlet temperature         R       035       A       OUT       Unit 3 recovery inlet temperature         R       036       A       OUT       Unit 4 recovery inlet temperature         R       036       A       OUT       Unit 5 recovery inlet temperature         R       037       A       OUT       Unit 5 recovery inlet temperature         R       038       A       OUT       Unit 7 recovery inlet temperature         R       039       A       OUT       Unit 7 recovery inlet temperature         R       040       A       OUT       Unit 8 recovery inlet temperature         R       040       A       OUT       Unit 1 recovery outlet temperature         R       049       A       OUT       Unit 2 recovery outlet temperature         R       050       A       OUT       Unit 2 recovery outlet temperature         R       051       A       OUT       Unit 3 recovery outlet temperature         R       052       A                                                                                   |  |
| R       034       A       OUT       Unit 2 recovery inlet temperature         R       035       A       OUT       Unit 2 recovery inlet temperature         R       035       A       OUT       Unit 3 recovery inlet temperature         R       036       A       OUT       Unit 4 recovery inlet temperature         R       036       A       OUT       Unit 5 recovery inlet temperature         R       037       A       OUT       Unit 5 recovery inlet temperature         R       038       A       OUT       Unit 7 recovery inlet temperature         R       039       A       OUT       Unit 7 recovery inlet temperature         R       040       A       OUT       Unit 8 recovery inlet temperature         R       040       A       OUT       Unit 1 recovery outlet temperature         R       049       A       OUT       Unit 1 recovery outlet temperature         R       050       A       OUT       Unit 2 recovery outlet temperature         R       051       A       OUT       Unit 3 recovery outlet temperature         R       052       A       OUT       Unit 4 recovery outlet temperature         R       053       A       <                                                                            |  |
| R       034       A       001       Unit 2 recovery inlet temperature         R       035       A       OUT       Unit 3 recovery inlet temperature         R       036       A       OUT       Unit 4 recovery inlet temperature         R       037       A       OUT       Unit 5 recovery inlet temperature         R       038       A       OUT       Unit 5 recovery inlet temperature         R       038       A       OUT       Unit 6 recovery inlet temperature         R       039       A       OUT       Unit 7 recovery inlet temperature         R       040       A       OUT       Unit 8 recovery inlet temperature         R       040       A       OUT       Unit 1 recovery outlet temperature         R       049       A       OUT       Unit 1 recovery outlet temperature         R       050       A       OUT       Unit 2 recovery outlet temperature         R       051       A       OUT       Unit 3 recovery outlet temperature         R       052       A       OUT       Unit 4 recovery outlet temperature         R       053       A       OUT       Unit 5 recovery outlet temperature                                                                                                    |  |
| R       000       A       001       Unit 3 recovery inlet temperature         R       036       A       OUT       Unit 4 recovery inlet temperature         R       037       A       OUT       Unit 5 recovery inlet temperature         R       038       A       OUT       Unit 6 recovery inlet temperature         R       039       A       OUT       Unit 7 recovery inlet temperature         R       040       A       OUT       Unit 8 recovery inlet temperature         R       040       A       OUT       Unit 1 recovery outlet temperature         R       049       A       OUT       Unit 1 recovery outlet temperature         R       050       A       OUT       Unit 2 recovery outlet temperature         R       051       A       OUT       Unit 3 recovery outlet temperature         R       051       A       OUT       Unit 4 recovery outlet temperature         R       052       A       OUT       Unit 4 recovery outlet temperature         R       053       A       OUT       Unit 5 recovery outlet temperature                                                                                                    |  |
| R       030       A       001       Unit 4 recovery inlet temperature         R       037       A       OUT       Unit 5 recovery inlet temperature         R       038       A       OUT       Unit 6 recovery inlet temperature         R       039       A       OUT       Unit 7 recovery inlet temperature         R       040       A       OUT       Unit 8 recovery inlet temperature         R       040       A       OUT       Unit 1 recovery outlet temperature         R       049       A       OUT       Unit 2 recovery outlet temperature         R       050       A       OUT       Unit 2 recovery outlet temperature         R       051       A       OUT       Unit 3 recovery outlet temperature         R       052       A       OUT       Unit 4 recovery outlet temperature         R       053       A       OUT       Unit 5 recovery outlet temperature                                                                                                    |  |
| R       037       A       001       Unit 3 recovery inlet temperature         R       038       A       OUT       Unit 6 recovery inlet temperature         R       039       A       OUT       Unit 7 recovery inlet temperature         R       040       A       OUT       Unit 8 recovery inlet temperature         R       040       A       OUT       Unit 1 recovery outlet temperature         R       049       A       OUT       Unit 1 recovery outlet temperature         R       050       A       OUT       Unit 2 recovery outlet temperature         R       051       A       OUT       Unit 3 recovery outlet temperature         R       052       A       OUT       Unit 4 recovery outlet temperature         R       053       A       OUT       Unit 5 recovery outlet temperature                                                                                                    |  |
| R       033       A       OUT       Unit 6 recovery infet temperature         R       039       A       OUT       Unit 7 recovery infet temperature         R       040       A       OUT       Unit 8 recovery infet temperature         R       040       A       OUT       Unit 8 recovery infet temperature         R       049       A       OUT       Unit 1 recovery outlet temperature         R       050       A       OUT       Unit 2 recovery outlet temperature         R       051       A       OUT       Unit 3 recovery outlet temperature         R       052       A       OUT       Unit 4 recovery outlet temperature         R       053       A       OUT       Unit 5 recovery outlet temperature                                                                                                    |  |
| R       039       A       OUT       Unit 7 recovery inlet temperature         R       040       A       OUT       Unit 8 recovery inlet temperature         R       049       A       OUT       Unit 1 recovery outlet temperature         R       050       A       OUT       Unit 2 recovery outlet temperature         R       051       A       OUT       Unit 3 recovery outlet temperature         R       052       A       OUT       Unit 4 recovery outlet temperature         R       053       A       OUT       Unit 5 recovery outlet temperature                                                                                                    |  |
| R       040       A       OUT       Unit 8 recovery inlet temperature         R       049       A       OUT       Unit 1 recovery outlet temperature         R       050       A       OUT       Unit 2 recovery outlet temperature         R       051       A       OUT       Unit 3 recovery outlet temperature         R       052       A       OUT       Unit 4 recovery outlet temperature         R       053       A       OUT       Unit 5 recovery outlet temperature                                                                                                    |  |
| R       049       A       OUT       Unit 1 recovery outlet temperature         R       050       A       OUT       Unit 2 recovery outlet temperature         R       051       A       OUT       Unit 3 recovery outlet temperature         R       052       A       OUT       Unit 4 recovery outlet temperature         R       053       A       OUT       Unit 5 recovery outlet temperature                                                                                                    |  |
| R       050       A       OU1       Unit 2 recovery outlet temperature         R       051       A       OUT       Unit 3 recovery outlet temperature         R       052       A       OUT       Unit 4 recovery outlet temperature         R       053       A       OUT       Unit 5 recovery outlet temperature                                                                                                    |  |
| R       051       A       OU1       Unit 3 recovery outlet temperature         R       052       A       OUT       Unit 4 recovery outlet temperature         R       053       A       OUT       Unit 5 recovery outlet temperature                                                                                                    |  |
| R         052         A         OUT         Unit 4 recovery outlet temperature           R         053         A         OUT         Unit 5 recovery outlet temperature                                                                                                    |  |
| R 053 A OUT Unit 5 recovery outlet temperature                                                                                                    |  |
|                                                                                                    |  |
| R 054 A OUT Unit 6 recovery outlet temperature                                                                                                    |  |
| R 055 A OUT Unit 7 recovery outlet temperature                                                                                                    |  |
| R 056 A OUT Unit 8 recovery outlet temperature                                                                                                    |  |
| R 065 A OUT Unit 1 condenser inlet temperature                                                                                                    |  |
| R 066 A OUT Unit 2 condenser inlet temperature                                                                                                    |  |
| R 067 A OUT Unit 3 condenser inlet temperature                                                                                                    |  |
| R 068 A OUT Unit 4 condenser inlet temperature                                                                                                    |  |
| R 069 A OUT Unit 5 condenser inlet temperature                                                                                                    |  |
| R 070 A OUT Unit 6 condenser inlet temperature                                                                                                    |  |
| R 071 A OUT Unit 7 condenser inlet temperature                                                                                                    |  |
| R 072 A OUT Unit 8 condenser inlet temperature                                                                                                    |  |
| R 090 A OUT Cold/hot circuit inlet temperature                                                                                                    |  |
| R 091 A OUT Cold/hot circuit outlet temperature                                                                                                    |  |
| R 092 A OUT Recovery circuit inlet temperature                                                                                                    |  |
| R 093 A OUT Recovery outlet circuit temperature                                                                                                    |  |
| R 094 A IN / OUT Cold temperature setpoint                                                                                                    |  |
| R 095 A IN / OUT Cold temperature adjustment band                                                                                                    |  |
| R 096 A IN / OUT Hot temperature setpoint                                                                                                    |  |
| R 097 A IN / OUT Hot temperature adjustment band                                                                                                    |  |
| R 098 A IN/OUT Recovery temperature setopint                                                                                                    |  |
| R 099 A IN / OUT Recovery temperature adjustment band                                                                                                    |  |
| R 100 A OUT Cold/hot active temperature setopint                                                                                                    |  |
| R 101 A OUT Recovery temperature active setnoint                                                                                                    |  |
| R 102 A OUT External air temperature                                                                                                    |  |
| R 103 A OUT Linit 1 condenser outlet temperature                                                                                                    |  |
| R 104 A OUT Unit 2 condenser outlet temperature                                                                                                    |  |
| R 105 A OUT Unit 2 condenser outlet temperature                                                                                                    |  |

| R: register<br>C: coil | Address | Туре   | Flow     | Description                                                                       |
|------------------------|---------|--------|----------|-----------------------------------------------------------------------------------|
| R                      | 106     | Α      | OUT      | Unit 4 condenser outlet temperature                                               |
| R                      | 107     | Α      | OUT      | Unit 5 condenser outlet temperature                                               |
| R                      | 108     | Α      | OUT      | Unit 6 condenser outlet temperature                                               |
| R                      | 109     | Α      | OUT      | Unit 7 condenser outlet temperature                                               |
| R                      | 110     | Α      | OUT      | Unit 8 condenser outlet temperature                                               |
|                        |         |        |          |                                                                                   |
| С                      | 001     | В      | OUT      | Offline unit 1 (0: unit online – 1: unit offline)                                 |
| С                      | 002     | В      | OUT      | Offline unit 2 (0: unit online – 1: unit offline)                                 |
| С                      | 003     | В      | OUT      | Offline unit 3 (0: unit online – 1: unit offline)                                 |
| С                      | 004     | В      | OUT      | Offline unit 4 (0: unit online – 1: unit offline)                                 |
| С                      | 005     | В      | OUT      | Offline unit 5 (0: unit online – 1: unit offline)                                 |
| С                      | 006     | В      | OUT      | Offline unit 6 (0: unit online – 1: unit offline)                                 |
| C                      | 007     | В      | OUT      | Offline unit 7 (0: unit online – 1: unit offline)                                 |
| C                      | 008     | В      | OUT      | Offline unit 8 (0: unit online – 1: unit offline)                                 |
| C                      | 017     | В      | IN / OUT | Enable unit 1 (0: unit disabled – 1: unit enabled)                                |
| C                      | 018     | В      | IN / OUT | Enable unit 2 (0: unit disabled – 1: unit enabled)                                |
| C                      | 019     | В      | IN / OUT | Enable unit 3 (0: unit disabled – 1: unit enabled)                                |
| C                      | 020     | В      |          | Enable unit 4 (0: unit disabled – 1: unit enabled)                                |
| C                      | 021     | В      | IN / OUT | Enable unit 5 (0: unit disabled – 1: unit enabled)                                |
| C                      | 022     | В      | IN / OUT | Enable unit 6 (0: unit disabled – 1: unit enabled)                                |
| C                      | 023     | В      |          | Enable unit 7 (0: unit disabled – 1: unit enabled)                                |
| C                      | 024     | В      | IN/OUT   | Enable unit 8 (0: unit disabled – 1: unit enabled)                                |
| C                      | 033     | В      |          | Cold/hot circuit single pump status (0:Off - 1:On)                                |
| C                      | 034     | В      |          | Recovery circuit single pump status (0:0ff - 1:0n)                                |
| C                      | 090     | В      |          | System on/off command (0: system off – 1: system on)                              |
|                        | 091     | В      |          | Demand Limit command from supervision (0: command not active – 1: command active) |
| U U                    | 092     | В      | IN / 001 | Unit manual rotation command (U: command not active – 1: command active)          |
| D                      | 120     |        | OUT      | Linit 1 and that domand parameters                                                |
| R                      | 129     | 1      |          | Unit 1 cold/hot demand percentage                                                 |
| P                      | 130     | ,<br>, |          | Unit 2 cold/hot demand percentage                                                 |
| R                      | 132     | ,<br>, |          | Unit 3 cold/hot demand percentage                                                 |
| R                      | 132     | · ·    |          | Unit 4 cold/hot demand percentage                                                 |
| R                      | 134     | · ·    |          | Unit 5 cold/hot demand percentage                                                 |
| R                      | 135     |        | OUT      |                                                                                   |
| R                      | 136     | i      | OUT      |                                                                                   |
| R                      | 145     | i      | OUT      | I Init 1 cold/hot active percentage                                               |
| R                      | 146     | i      | OUT      | Unit 2 cold/hot active percentage                                                 |
| R                      | 147     | Ι      | OUT      | Unit 3 cold/hot active percentage                                                 |
| R                      | 148     | Ι      | OUT      | Unit 4 cold/hot active percentage                                                 |
| R                      | 149     | I      | OUT      | Unit 5 cold/hot active percentage                                                 |
| R                      | 150     | I      | OUT      | Unit 6 cold/hot active percentage                                                 |
| R                      | 151     |        | OUT      | Unit 7 cold/hot active percentage                                                 |
| R                      | 152     | Ι      | OUT      | Unit 8 cold/hot active percentage                                                 |
| R                      | 161     | Ι      | OUT      | Unit 1 status (see unit 1 status)                                                 |
| R                      | 162     | - 1    | OUT      | Unit 2 status (see unit 1 status)                                                 |
| R                      | 163     | - 1    | OUT      | Unit 3 status (see unit 1 status)                                                 |
| R                      | 164     | 1      | OUT      | Unit 4 status (see unit 1 status)                                                 |
| R                      | 165     | - 1    | OUT      | Unit 5 status (see unit 1 status)                                                 |
| R                      | 166     | - 1    | OUT      | Unit 6 status (see unit 1 status)                                                 |
| R                      | 167     |        | OUT      | Unit 7 status (see unit 1 status)                                                 |
| R                      | 168     |        | OUT      | Unit 8 status (see unit 1 status)                                                 |
| R                      | 169     |        | OUT      | Unit 1 alarm code active                                                          |
| R                      | 170     | I      | OUT      | Unit 2 alarm code active                                                          |
| R                      | 171     |        | OUT      | Unit 3 alarm code active                                                          |
| R                      | 172     |        | OUT      | Unit 4 alarm code active                                                          |
| R                      | 173     |        | OUT      | Unit 5 alarm code active                                                          |
| R                      | 174     |        | OUT      | Unit 6 alarm code active                                                          |
| R                      | 175     |        | OUT      | Unit 7 alarm code active                                                          |

| R: register<br>C: coil | Address | Туре | Flow     | Description                                                                                           |  |
|------------------------|---------|------|----------|----------------------------------------------------------------------------------------------------|--|
| R                      | 176     |      | OUT      | Unit 8 alarm code active                                                                              |  |
| R                      | 193     | 1    | OUT      | Unit 1 recovery demand percentage                                                                     |  |
| R                      | 194     |      | OUT      | Unit 2 recovery demand percentage                                                                     |  |
| R                      | 195     | 1    | OUT      | Unit 3 recovery demand percentage                                                                     |  |
| R                      | 196     | 1    | OUT      | Unit 4 recovery demand percentage                                                                     |  |
| R                      | 197     | 1    | OUT      | Unit 5 recovery demand percentage                                                                     |  |
| R                      | 198     | I    | OUT      | Unit 6 recovery demand percentage                                                                     |  |
| R                      | 199     | 1    | OUT      | Unit 7 recovery demand percentage                                                                     |  |
| R                      | 200     | I    | OUT      | Unit 8 recovery demand percentage                                                                     |  |
| R                      | 209     | I    | OUT      | Unit 1 recovery active percentage                                                                     |  |
| R                      | 210     | I    | OUT      | Unit 2 recovery active percentage                                                                     |  |
| R                      | 211     | I    | OUT      | Unit 3 recovery active percentage                                                                     |  |
| R                      | 212     | 1    | OUT      | Unit 4 recovery active percentage                                                                     |  |
| R                      | 213     | I    | OUT      | Unit 5 recovery active percentage                                                                     |  |
| R                      | 214     | I    | OUT      | Unit 6 recovery active percentage                                                                     |  |
| R                      | 215     | 1    | OUT      | Unit 7 recovery active percentage                                                                     |  |
| R                      | 216     | I    | OUT      | Unit 8 recovery active percentage                                                                     |  |
| R                      | 228     | 1    | OUT      | System status (0: system ON - 4: system OFF from alarm - 7: system OFF from contact - 8: system OFF   |  |
| R                      | 229     | I    | OUT      | System alarm code active                                                                              |  |
| R                      | 231     | I    | OUT      | Cold/hot circuit demand percentage                                                                    |  |
| R                      | 232     | I    | OUT      | Cold/hot circuit active percentage                                                                    |  |
| R                      | 233     | I    | OUT      | Recovery circuit demand percentage                                                                    |  |
| R                      | 234     | I    | OUT      | Recovery circuit active percentage                                                                    |  |
| R                      | 235     | - 1  | IN / OUT | System operating mode (1: cold only - 2: cold+recovery - 3: recovery only - 4: hot - 5: hot+recovery) |  |
| R                      | 236     | I    | IN / OUT | Cold capacity limit percentage                                                                        |  |
| R                      | 237     | I    | IN / OUT | Hot capacity limit percentage                                                                         |  |
| R                      | 238     | 1    | IN / OUT | Recovery capacity limit percentage                                                                    |  |
| R                      | 239     | I    | OUT      | Pump speed percentage with unit 1 cold/hot circuit inverter                                           |  |
| R                      | 240     | I    | OUT      | Pump speed percentage with unit 2 cold/hot circuit inverter                                           |  |
| R                      | 241     | 1    | OUT      | Pump speed percentage with unit 3 cold/hot circuit inverter                                           |  |
| R                      | 242     | I    | OUT      | Pump speed percentage with unit 4 cold/hot circuit inverter                                           |  |
| R                      | 243     | 1    | OUT      | Pump speed percentage with unit 5 cold/hot circuit inverter                                           |  |
| R                      | 244     | I    | OUT      | Pump speed percentage with unit 6 cold/hot circuit inverter                                           |  |
| R                      | 245     | I    | OUT      | Pump speed percentage with unit 7 cold/hot circuit inverter                                           |  |
| R                      | 255     | 1    | OUT      | Unit 1 cold/hot available percentage                                                                  |  |
| R                      | 256     | I    | OUT      | Unit 2 cold/hot available percentage                                                                  |  |
| R                      | 257     | I    | OUT      | Unit 3 cold/hot available percentage                                                                  |  |
| R                      | 258     | 1    | OUT      | Unit 4 cold/hot available percentage                                                                  |  |
| R                      | 259     | 1    | OUT      | Unit 5 cold/hot available percentage                                                                  |  |
| R                      | 260     | 1    | OUT      | Unit 6 cold/hot available percentage                                                                  |  |
| R                      | 261     | 1    | OUT      | Unit 7 cold/hot available percentage                                                                  |  |
| R                      | 271     | I    | OUT      | Unit 1 recovery available percentage                                                                  |  |
| R                      | 272     | 1    | OUT      | Unit 2 recovery available percentage                                                                  |  |
| R                      | 273     | I    | OUT      | Unit 3 recovery available percentage                                                                  |  |
| R                      | 274     | I    | OUT      | Unit 4 recovery available percentage                                                                  |  |
| R                      | 275     | I    | OUT      | Unit 5 recovery available percentage                                                                  |  |
| R                      | 276     | I    | OUT      | Unit 6 recovery available percentage                                                                  |  |
| R                      | 277     | 1    | OUT      | Unit 7 recovery available percentage                                                                  |  |
| R                      | 278     | Ι    | OUT      | Unit 8 recovery available percentage                                                                  |  |
| R                      | 287     | Ι    | OUT      | Pump speed percentage with unit 1 recovery circuit inverter                                           |  |
| R                      | 288     | I    | OUT      | Pump speed percentage with unit 2 recovery circuit inverter                                           |  |
| R                      | 289     | I    | OUT      | Pump speed percentage with unit 3 recovery circuit inverter                                           |  |
| R                      | 290     | Ι    | OUT      | Pump speed percentage with unit 4 recovery circuit inverter                                           |  |
| R                      | 291     | I    | OUT      | Pump speed percentage with unit 5 recovery circuit inverter                                           |  |
| R                      | 292     | I    | OUT      | Pump speed percentage with unit 6 recovery circuit inverter                                           |  |
| R                      | 293     | 1    | OUT      | Pump speed percentage with unit 7 recovery circuit inverter                                           |  |
| R                      | 294     | Ι    | OUT      | Pump speed percentage with unit 8 recovery circuit inverter                                           |  |
| п                      | 20.2    |      |          | System status (0:system ON - 1:system ON from contact - 20:system OFF from alarm - 27:system OFF from |  |
| к                      | 303     |      | 001      | contact - 28:system OFF)                                                                              |  |

| R: register<br>C: coil | Address | Туре | Flow | Description                                     |  |
|------------------------|---------|------|------|-------------------------------------------------|--|
| R                      | 304     | Ι    | OUT  | Cold/hot circuit single pump % value (value/10) |  |
| R                      | 305     | I    | OUT  | Recovery circuit single pump % value (value/10) |  |

Table 2-1: Interface database

GATEWAY Address:

This is the ID of Manager3000 within the BMS network. The value can be set from 1 to 200.

Variable address:

This is the supervision variable address in the electronic control unit.

Type:

B: Boolean variable (Coil for the Modbus protocol)

I: Whole variable (Register for the Modbus protocol) A: Analogue variable (Register for the Modbus protocol)

Flow: OUT: Read-only variable for the BMS IN / OUT: Read/write variable for the BMS

Analogue variables are expressed with a decimal number (e.g.: 12.0 bar -> 120; 33.8 °C -> 338). If a probe is in an alarm condition a value equal to -99.9 is sent. If a probe or a parameter is not configured a value equal to -88.8 is sent.

Analogue, whole and digital variables with address 0 are considered as incorrect and throw the "ILLEGAL DATA ADDRESS" error code. All the addresses not indicated in the database must not be used.

## 3. BACNET INTERFACE

#### 3.1 Components required

The components required to interface the system managed by the Manager30000+ electronic controller to the BACNET system are described below.

+

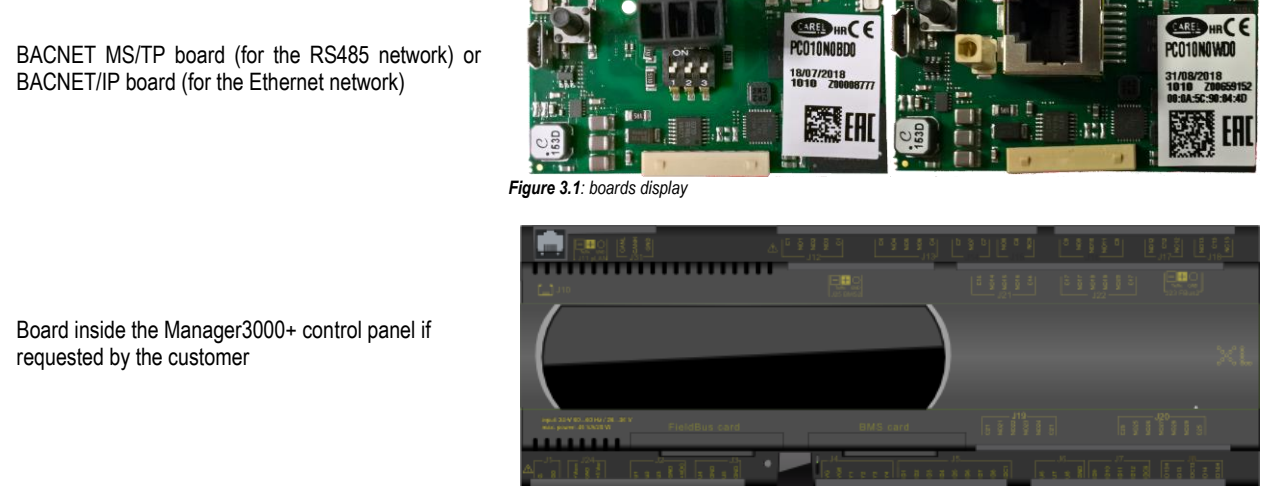

Figure 3.2: internal board display

#### 3.2 Installing the BACNET system serial interface board

Follow the points in paragraph 1 "Installing the serial board" to insert the MODBUS serial board into the controller.

#### 3.3 Setting supervisor parameters

#### 3.3.1 BACNET MS/TP

The communication with the BMS requires the setting of dedicated parameters through the Web interface or the touchscreen (access the menu using the key and select the "Device Configuration" page) as described below:

| NETWORK SETTINGS                                                                  |                                                                                                    |                                                                                                  | SUPERVISOR SETTINGS                                                   |
|-----------------------------------------------------------------------------------|----------------------------------------------------------------------------------------------------|--------------------------------------------------------------------------------------------------|-----------------------------------------------------------------------|
| Host Name<br>Use IPv6<br>Domain<br>IPv4 Gateway<br>DNSv4 Servers(comma separated) | localhost                                                                                                    |                                                                                                  | PROTOCOL<br>Set<br>Modbus Over IP / Modbus RTU / BACnet MSTP / BACnet |
| IPv6 (ateway<br>DNSv6 Servers(comma separated)                                    | ID Description Physical Address Adopter Enabled DHCPv4 HV4 Address                                                                                     | en0<br>Orboard Ethenet Adapter en0<br>44:EACBACEAGF9<br>Texbildet V<br>Disabled V<br>17:21:51:14 | ADDRESS<br>11 Set                                                     |
|                                                                                   | IPv4 Subnet Hask<br>DHCPv4 Server<br>DHCPv4 Lease Granted<br>DHCPv4 Lease Expres<br>IPv6 Support<br>IPv6 Support<br>Obtain IPv6 Settings Automatically | Yes<br>[0:salief ♥]<br>[10: v]                                                                   | BAUDRATE<br>19200 baud Set                                            |

Figure 3.3: "Device settings" screen display

In the SUPERVISOR SETTINGS section set:

| PROTOCOL | Modbus Over IP/ Modbus RTU/ BACnet MSTP/ BACnet         |
|----------|---------------------------------------------------------|
| ADDRESS  | Address to assign to MANAGER3000+ in the bacnet network |

#### 3.3.2 BACNET Over IP

The communication with the BMS requires the setting of dedicated parameters through the Web interface or the touchscreen (access the menu using the key and select the "Device Configuration" page) as described below:

| NETWORK SETTINGS                                                         |                         | SUPERVISOR SETTINGS                                    |
|--------------------------------------------------------------------------|-------------------------|--------------------------------------------------------|
| Host Name<br>Use IPv6                                                    | localhost               | PROTOCOL                                               |
| Domain<br>IPv4 Gateway<br>DNSv4 Servers(comma separated)<br>IPv6 Gateway | [<br>172.21.51.197<br>[ | Set Modbus Over IP / Modbus RTU / BACnet MSTP / BACnet |
| Figure 3.4: "Supervisor settings" disp                                   | lay                     |                                                        |

In the SUPERVISOR SETTINGS section set:

PROTOCOL Modbus Over IP/ Modbus RTU/ BACnet MSTP/BACnet

#### 3.4 Setting up the supervisor network

The PICS (Protocol Implementation Conformance Statement) file for configuring the board must be requested from MEHITS by the technicians setting up the network.

The board is programmed by the technician in charge of the integration.

The supervision network is set up by the technicians developing the BACNET interface. For the connection of the BACNET TCP/IP board to the Ethernet network use a category 5e or better S/FTP type cable.

#### 3.5 Interface database

| Address | Туре | Flow | Conv. factor | Description                          |
|---------|------|------|--------------|--------------------------------------|
| 001     | А    | OUT  | valuex1      | Unit 1 evaporator inlet temperature  |
| 002     | А    | OUT  | valuex1      | Unit 2 evaporator inlet temperature  |
| 003     | Α    | OUT  | valuex1      | Unit 3 evaporator inlet temperature  |
| 004     | Α    | OUT  | valuex1      | Unit 4 evaporator inlet temperature  |
| 005     | Α    | OUT  | valuex1      | Unit 5 evaporator inlet temperature  |
| 006     | А    | OUT  | valuex1      | Unit 6 evaporator inlet temperature  |
| 007     | Α    | OUT  | valuex1      | Unit 7 evaporator inlet temperature  |
| 008     | Α    | OUT  | valuex1      | Unit 8 evaporator inlet temperature  |
| 017     | Α    | OUT  | valuex1      | Unit 1 evaporator outlet temperature |
| 018     | Α    | OUT  | valuex1      | Unit 2 evaporator outlet temperature |
| 019     | Α    | OUT  | valuex1      | Unit 3 evaporator outlet temperature |
| 020     | Α    | OUT  | valuex1      | Unit 4 evaporator outlet temperature |
| 021     | Α    | OUT  | valuex1      | Unit 5 evaporator outlet temperature |
| 022     | Α    | OUT  | valuex1      | Unit 6 evaporator outlet temperature |
| 023     | Α    | OUT  | valuex1      | Unit 7 evaporator outlet temperature |
| 024     | Α    | OUT  | valuex1      | Unit 8 evaporator outlet temperature |
| 033     | Α    | OUT  | valuex1      | Unit 1 recovery inlet temperature    |
| 034     | Α    | OUT  | valuex1      | Unit 2 recovery inlet temperature    |
| 035     | Α    | OUT  | valuex1      | Unit 3 recovery inlet temperature    |
| 036     | Α    | OUT  | valuex1      | Unit 4 recovery inlet temperature    |
| 037     | Α    | OUT  | valuex1      | Unit 5 recovery inlet temperature    |
| 038     | Α    | OUT  | valuex1      | Unit 6 recovery inlet temperature    |
| 039     | Α    | OUT  | valuex1      | Unit 7 recovery inlet temperature    |
| 040     | Α    | OUT  | valuex1      | Unit 8 recovery inlet temperature    |
| 049     | Α    | OUT  | valuex1      | Unit 1 recovery outlet temperature   |
| 050     | Α    | OUT  | valuex1      | Unit 2 recovery outlet temperature   |
| 051     | Α    | OUT  | valuex1      | Unit 3 recovery outlet temperature   |
| 052     | Α    | OUT  | valuex1      | Unit 4 recovery outlet temperature   |
| 053     | Α    | OUT  | valuex1      | Unit 5 recovery outlet temperature   |
| 054     | А    | OUT  | valuex1      | Unit 6 recovery outlet temperature   |

| Address | Туре | Flow     | Conv. factor | Description                                                                       |
|---------|------|----------|--------------|-----------------------------------------------------------------------------------|
| 055     | Α    | OUT      | valuex1      | Unit 7 recovery outlet temperature                                                |
| 056     | Α    | OUT      | valuex1      | Unit 8 recovery outlet temperature                                                |
| 065     | Α    | OUT      | valuex1      | Unit 1 condenser inlet temperature                                                |
| 066     | Α    | OUT      | valuex1      | Unit 2 condenser inlet temperature                                                |
| 067     | Α    | OUT      | valuex1      | Unit 3 condenser inlet temperature                                                |
| 068     | Α    | OUT      | valuex1      | Unit 4 condenser inlet temperature                                                |
| 069     | Α    | OUT      | valuex1      | I Init 5 condenser inlet temperature                                              |
| 070     | A    | OUT      | valuex1      |                                                                                   |
| 071     | Δ    |          | valuex1      |                                                                                   |
| 072     | Δ    |          | valuex1      |                                                                                   |
| 002     | ^    |          | valuex1      |                                                                                   |
| 090     | A    |          | valuex1      |                                                                                   |
| 091     | A    |          | valuex1      |                                                                                   |
| 092     | A    | 001      | valuex1      |                                                                                   |
| 093     | A    | 001      | valuex I     | Recovery outlet circuit temperature                                               |
| 094     | A    | IN / OUT | valuex1      | Cold temperature setpoint                                                         |
| 095     | A    | IN / OUT | valuex1      | Cold temperature adjustment band                                                  |
| 096     | A    | IN / OUT | valuex1      | Hot temperature setpoint                                                          |
| 097     | Α    | IN / OUT | valuex1      | Hot temperature adjustment band                                                   |
| 098     | Α    | IN / OUT | valuex1      | Recovery temperature setpoint                                                     |
| 099     | Α    | IN / OUT | valuex1      | Recovery temperature adjustment band                                              |
| 100     | Α    | OUT      | valuex1      | Cold/hot active temperature setpoint                                              |
| 101     | Α    | OUT      | valuex1      | Recovery temperature active setpoint                                              |
| 102     | Α    | OUT      | valuex1      | External air temperature                                                          |
| 103     | Α    | OUT      | valuex1      | Unit 1 condenser outlet temperature                                               |
| 104     | Α    | OUT      | valuex1      | I Init 2 condenser outlet temperature                                             |
| 105     | Α    | OUT      | valuex1      | Linit 3 condenser outlet temperature                                              |
| 106     | Δ    |          | valuex1      | Unit d condensor outlet temporature                                               |
| 100     | Δ    |          | valuex1      | Unit 4 condenser outlet temperature                                               |
| 107     | ^    |          | valuex1      |                                                                                   |
| 100     | A    |          | valuex1      |                                                                                   |
| 109     | A    |          | valuex1      | Unit / condenser outlet temperature                                               |
| 110     | A    | 001      | Valuex I     | Unit 8 condenser outlet temperature                                               |
|         |      | 0117     |              |                                                                                   |
| 001     | В    | 001      | valuex I     | Offline unit 1 (0: unit online – 1: unit offline)                                 |
| 002     | В    | 001      | valuex1      | Offline unit 2 (0: unit online – 1: unit offline)                                 |
| 003     | В    | OUT      | valuex1      | Offline unit 3 (0: unit online – 1: unit offline)                                 |
| 004     | В    | OUT      | valuex1      | Offline unit 4 (0: unit online – 1: unit offline)                                 |
| 005     | В    | OUT      | valuex1      | Offline unit 5 (0: unit online – 1: unit offline)                                 |
| 006     | В    | OUT      | valuex1      | Offline unit 6 (0: unit online – 1: unit offline)                                 |
| 007     | В    | OUT      | valuex1      | Offline unit 7 (0: unit online – 1: unit offline)                                 |
| 008     | В    | OUT      | valuex1      | Offline unit 8 (0: unit online – 1: unit offline)                                 |
| 017     | В    | IN / OUT | valuex1      | Enable unit 1 (0: unit disabled – 1: unit enabled)                                |
| 018     | В    | IN / OUT | valuex1      | Enable unit 2 (0: unit disabled – 1: unit enabled)                                |
| 019     | В    | IN / OUT | valuex1      | Enable unit 3 (0: unit disabled – 1: unit enabled)                                |
| 020     | В    | IN / OUT | valuex1      | Enable unit 4 (0: unit disabled – 1: unit enabled)                                |
| 021     | В    | IN / OUT | valuex1      | Enable unit 5 (0: unit disabled – 1: unit enabled)                                |
| 022     | В    | IN / OUT | valuex1      | Enable unit 6 (0: unit disabled – 1: unit enabled)                                |
| 023     | B    |          | valuex1      | Enable unit 7 (0: unit disabled - 1: unit enabled)                                |
| 024     | B    |          | valuex1      | Enable unit 8 (0: unit disabled = 1: unit enabled)                                |
| 024     |      |          | valuex1      | Cold/bet aircuit cincle nume status (0:0ff 1:0n)                                  |
| 000     |      |          | valuev1      |                                                                                   |
| 004     |      |          | valuex1      | recovery circuit single pump status (0.011 - 1.00)                                |
| 090     | В    |          | valuex I     | System on/oπ command (U: system oπ – 1: system on)                                |
| 091     | В    |          | valuex I     | Demand Limit command from supervision (U: command not active – 1: command active) |
| 092     | В    | IN / OUT | valuex1      | Unit manual rotation command (U: command not active – 1: command active)          |
|         |      |          |              |                                                                                   |
| 129     |      | OUT      | valuex10     | Unit 1 cold/hot demand percentage                                                 |
| 130     |      | OUT      | valuex10     | Unit 2 cold/hot demand percentage                                                 |
| 131     |      | OUT      | valuex10     | Unit 3 cold/hot demand percentage                                                 |
| 132     |      | OUT      | valuex10     | Unit 4 cold/hot demand percentage                                                 |
| 133     | Ι    | OUT      | valuex10     | Unit 5 cold/hot demand percentage                                                 |

| Address | Туре | Flow     | Conv. factor | Description                                                                                             |  |
|---------|------|----------|--------------|----------------------------------------------------------------------------------------------------|--|
| 134     | 1    | OUT      | valuex10     | Unit 6 cold/hot demand percentage                                                                       |  |
| 135     | - 1  | OUT      | valuex10     | Unit 7 cold/hot demand percentage                                                                       |  |
| 136     |      | OUT      | valuex10     | Unit 8 cold/hot demand percentage                                                                       |  |
| 145     | 1    | OUT      | valuex10     | Linit 1 cold/hot active percentage                                                                      |  |
| 146     | ·    |          | valuex10     |                                                                                                    |  |
| 140     |      |          | valuex10     | Unit 2 cold/hot active percentage                                                                       |  |
| 147     | 1    |          | valuex10     |                                                                                                    |  |
| 140     |      |          | valuex10     |                                                                                                    |  |
| 149     |      | 001      | valuex 10    | Unit 5 cold/hot active percentage                                                                       |  |
| 150     |      | 001      | valuex10     | Unit 6 cold/hot active percentage                                                                       |  |
| 151     |      | OUT      | valuex10     | Unit 7 cold/hot active percentage                                                                       |  |
| 152     | I    | OUT      | valuex10     | Unit 8 cold/hot active percentage                                                                       |  |
| 161     | - 1  | OUT      | valuex10     | Unit 1 status (see unit 1 status)                                                                       |  |
| 162     | 1    | OUT      | valuex10     | Unit 2 status (see unit 1 status)                                                                       |  |
| 163     | - 1  | OUT      | valuex10     | Unit 3 status (see unit 1 status)                                                                       |  |
| 164     |      | OUT      | valuex10     | Unit 4 status (see unit 1 status)                                                                       |  |
| 165     | 1    | OUT      | valuex10     | l Init 5 status (see unit 1 status)                                                                     |  |
| 166     |      | OUT      | valuex10     | l Init 6 status (see unit 1 status)                                                                     |  |
| 167     |      |          | valuex10     | Unit 7 status (see unit 1 status)                                                                       |  |
| 169     |      |          | valuex10     | Unit / Status (see unit 1 status)                                                                       |  |
| 100     |      |          | valuex10     | Unit 8 status (see unit 1 status)                                                                       |  |
| 169     | 1    | 001      | valuex 10    | Unit 1 alarm code active                                                                                |  |
| 170     |      | OUT      | valuex10     | Unit 2 alarm code active                                                                                |  |
| 171     | I    | OUT      | valuex10     | Unit 3 alarm code active                                                                                |  |
| 172     |      | OUT      | valuex10     | Unit 4 alarm code active                                                                                |  |
| 173     | - 1  | OUT      | valuex10     | Unit 5 alarm code active                                                                                |  |
| 174     | 1    | OUT      | valuex10     | Unit 6 alarm code active                                                                                |  |
| 175     | - 1  | OUT      | valuex10     | Unit 7 alarm code active                                                                                |  |
| 176     |      | OUT      | valuex10     | Jnit 8 alarm code active                                                                                |  |
| 193     | 1    | OUT      | valuex10     | Juit 1 recovery demand percentage                                                                       |  |
| 194     | 1    | OUT      | valuex10     | Juit 2 recovery demand percentage                                                                       |  |
| 195     |      |          | valuex10     | Init 3 recovery demand percentage                                                                       |  |
| 106     |      |          | valuex10     | Init 4 recovery demand percentage                                                                       |  |
| 190     | 1    |          | valuex10     |                                                                                                    |  |
| 197     | -    | 001      | valuex10     |                                                                                                    |  |
| 198     |      | 001      | Valuex 10    | Unit 6 recovery demand percentage                                                                       |  |
| 199     |      | 001      | Valuex10     | Unit 7 recovery demand percentage                                                                       |  |
| 200     |      | OUT      | valuex10     | Unit 8 recovery demand percentage                                                                       |  |
| 209     | Ι    | OUT      | valuex10     | Unit 1 recovery active percentage                                                                       |  |
| 210     |      | OUT      | valuex10     | Unit 2 recovery active percentage                                                                       |  |
| 211     | - 1  | OUT      | valuex10     | Unit 3 recovery active percentage                                                                       |  |
| 212     | I    | OUT      | valuex10     | Unit 4 recovery active percentage                                                                       |  |
| 213     | - 1  | OUT      | valuex10     | Unit 5 recovery active percentage                                                                       |  |
| 214     | I    | OUT      | valuex10     | Unit 6 recovery active percentage                                                                       |  |
| 215     |      | OUT      | valuex10     | Unit 7 recovery active percentage                                                                       |  |
| 216     | 1    | OUT      | valuex10     | Linit 8 recovery active percentage                                                                      |  |
| 228     | 1    | OUT      | valuex10     | System status (0: system ON - 4: system OFF from alarm - 7: system OFF from contact - 8: system OFF     |  |
| 229     |      |          | valuex10     | System slattas (c. system on - 4. system on - inom alarm - 7. system on - inom contact - c. system on - |  |
| 223     |      |          | valuex10     | Cold/bat aircuit domand paraphage                                                                       |  |
| 201     | -    |          | valuex10     |                                                                                                    |  |
| 232     |      | 001      | valuex10     |                                                                                                    |  |
| 233     |      | 001      | valuex 10    |                                                                                                    |  |
| 234     |      | 001      | Valuex10     | Recovery circuit active percentage                                                                      |  |
| 235     |      | IN / OUT | valuex10     | System operating mode (1: cold only - 2: cold+recovery - 3: recovery only - 4: hot - 5: hot+recovery)   |  |
| 236     | Ι    | IN / OUT | valuex10     | Cold capacity limit percentage                                                                          |  |
| 237     | Ι    | IN / OUT | valuex10     | Hot capacity limit percentage                                                                           |  |
| 238     | Ι    | IN / OUT | valuex10     | Recovery capacity limit percentage                                                                      |  |
| 239     | Ι    | OUT      | valuex10     | Pump speed percentage with unit 1 cold/hot circuit inverter                                             |  |
| 240     |      | OUT      | valuex10     | Pump speed percentage with unit 2 cold/hot circuit inverter                                             |  |
| 241     |      | OUT      | valuex10     | Pump speed percentage with unit 3 cold/hot circuit inverter                                             |  |
| 242     |      | OUT      | valuex10     | Pump speed percentage with unit 4 cold/hot circuit inverter                                             |  |
| 242     |      |          | valuex10     | Pump speed percentage with unit 5 cold/hot aircuit involtor                                             |  |
| 240     |      |          | valuev10     | r ump speeu percentage with unit 5 cold/hot circuit inverter                                            |  |
| 244     |      | 001      | Valuex IU    | Purip speed percentage with unit 6 cold/not circuit inverter                                            |  |

| Address | Туре | Flow | Conv. factor | Description                                                                                                    |
|---------|------|------|--------------|----------------------------------------------------------------------------------------------------|
| 245     | 1    | OUT  | valuex10     | Pump speed percentage with unit 7 cold/hot circuit inverter                                                                       |
| 255     |      | OUT  | valuex10     | Unit 1 cold/hot available percentage                                                                                              |
| 256     |      | OUT  | valuex10     | Unit 2 cold/hot available percentage                                                                                              |
| 257     |      | OUT  | valuex10     | Unit 3 cold/hot available percentage                                                                                              |
| 258     |      | OUT  | valuex10     | Unit 4 cold/hot available percentage                                                                                              |
| 259     | Ι    | OUT  | valuex10     | Unit 5 cold/hot available percentage                                                                                              |
| 260     | Ι    | OUT  | valuex10     | Unit 6 cold/hot available percentage                                                                                              |
| 261     | Ι    | OUT  | valuex10     | Unit 7 cold/hot available percentage                                                                                              |
| 271     | Ι    | OUT  | valuex10     | Unit 1 recovery available percentage                                                                                              |
| 272     | 1    | OUT  | valuex10     | Unit 2 recovery available percentage                                                                                              |
| 273     | 1    | OUT  | valuex10     | Unit 3 recovery available percentage                                                                                              |
| 274     | 1    | OUT  | valuex10     | Unit 4 recovery available percentage                                                                                              |
| 275     | 1    | OUT  | valuex10     | Unit 5 recovery available percentage                                                                                              |
| 276     | 1    | OUT  | valuex10     | Unit 6 recovery available percentage                                                                                              |
| 277     | 1    | OUT  | valuex10     | Unit 7 recovery available percentage                                                                                              |
| 278     | 1    | OUT  | valuex10     | Unit 8 recovery available percentage                                                                                              |
| 287     | Ι    | OUT  | valuex10     | Pump speed percentage with unit 1 recovery circuit inverter                                                                       |
| 288     | 1    | OUT  | valuex10     | Pump speed percentage with unit 2 recovery circuit inverter                                                                       |
| 289     | 1    | OUT  | valuex10     | Pump speed percentage with unit 3 recovery circuit inverter                                                                       |
| 290     | 1    | OUT  | valuex10     | Pump speed percentage with unit 4 recovery circuit inverter                                                                       |
| 291     | 1    | OUT  | valuex10     | Pump speed percentage with unit 5 recovery circuit inverter                                                                       |
| 292     | 1    | OUT  | valuex10     | Pump speed percentage with unit 6 recovery circuit inverter                                                                       |
| 293     | 1    | OUT  | valuex10     | Pump speed percentage with unit 7 recovery circuit inverter                                                                       |
| 294     | 1    | OUT  | valuex10     | Pump speed percentage with unit 8 recovery circuit inverter                                                                       |
| 303     | I    | OUT  | valuex10     | System status (0:system ON - 1:system ON from contact - 20:system OFF from alarm - 27:system OFF from<br>contact - 28:system OFF) |
| 304     | 1    | OUT  | valuex10     | Cold/hot circuit single pump % value                                                                                              |
| 305     |      | OUT  | valuex1      | Recovery circuit single pump % value                                                                                              |

Table 3-1: Interface database

Type:

B: Boolean variable

I: Whole variable

A: Analogue variable

Flow: OUT: Read-only variable for the BMS IN / OUT: Read/write variable for the BMS

All the addresses not indicated in the database must not be used.

#### 3.6 Meaning of variables

Analogue variables are expressed with a decimal number (e.g.: 12.0bar -> 120; 33.8°C -> 338) If a probe is in an alarm condition a value equal to -99.9 is sent. If a probe or a parameter is not configured a value equal to -88.8 is sent.

#### 3.7 Instructions on configuration of the BACNET TCP/IP board on the PC

Before a PC can communicate with the BACNET TCP/IP board, the settings of both devices must be correctly aligned. As the factory settings of the BACNET TCP/IP board can only be changed after establishing the connection with the PC, when making access for the first time, the Personal Computer will have to be adapted to the factory settings of the BACNET TCP/IP board.

#### 3.7.1 PC settings

Disconnect the Personal Computer from any networks and connect it directly to the BACNET TCP/IP board using the cable (crossed).

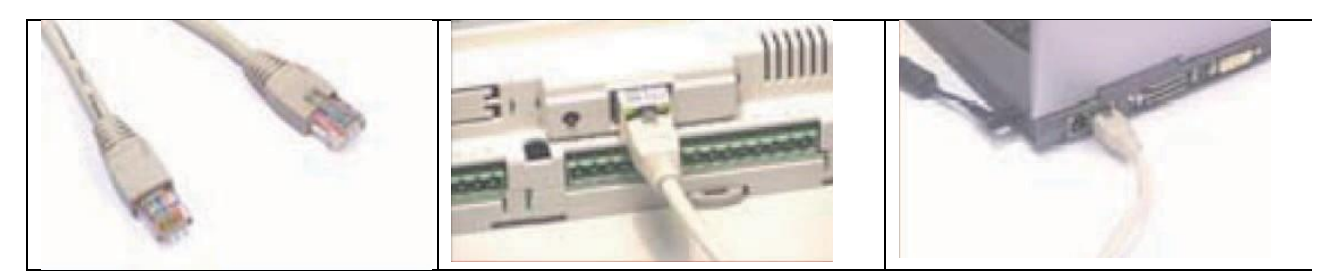

Figure 3.5: demonstration of cable connection to BACNET TCP/IP board

Set the Personal Computer so that it does not use DHCP, but rather the IP address: 172.16.0.2. Also specify the Subnet mask field; it is not necessary to specify the Gateway.

- 1. From "Control Panel"
- 2. Double click "Network Connections"
- 3. Double click on "Local Area Connection (LAN)"
- 4. Click "Properties"
- 5. Double click "Internet Protocol (TCP/IP)

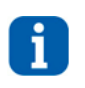

7.

#### INFORMATION:

Before changing the settings, take note of all the existing settings as these will be have to be restored afterwards in order to allow the PC to communicate with the data network it was previously connected to

- 6. Click "Use the following IP address" and set the following parameters:
  - IP address: 172.16.0.2
  - Subnet mask: 255.255.0.0
  - Click on "OK" to close all the windows

|                                 | Connetti tramite:                                         | È possibile ottenere l'assegnazione automatica delle impostazioni IP se la                                                                  |  |  |
|---------------------------------|-----------------------------------------------------------|----------------------------------------------------------------------------------------------------|--|--|
|                                 | Broadcom Net%treme 57xx Gigabit Cc Configura              | rete supporta tale caratteristica. In caso contrario, sarà recessario<br>richiedere all'amministratore di rete le impostazioni IP corrette. |  |  |
|                                 | La connessione utilizza i componenti seguenti             |                                                                                                    |  |  |
| Connessione alla rete locale    | 🗹 🗾 Client per reti Microsoft                             | Utilizza il seguente indirizzo IP.                                                                                                    |  |  |
| Cavo di rete scollegato, con fi | Condivisione file e stampanti per reti Microsoft          | Indirizzo IP: 172 . 16 . 0 . 2                                                                                                    |  |  |
|                                 | Protocollo Internet (TCP/IP)                              | Subnet mask: 255 . 255 . 0 . 0                                                                                                    |  |  |
|                                 | Links Durants Durants                                     | Gateway predefinito:                                                                                                    |  |  |
|                                 | Descrizione                                               | O Ottieni indirizzo servel DNS automaticamente<br>O Utilizza i seguenti indirizzi server DNS:                                               |  |  |
|                                 | TCP/IP. Protocollo predefinito per le WAN che permette la |                                                                                                    |  |  |
|                                 | comunicazione tra diverse reti interconnesse.             | Server DNS preferito:                                                                                                    |  |  |
|                                 | Mostra unicona sull'area di notifica guando connesso      | Server DNS alternativo:                                                                                                    |  |  |
|                                 | Votifica in caso di connettività limitata o assente       | Avanzate                                                                                                    |  |  |

Figure 3.6: demonstration of connection mode

The Personal Computer is set so that it does not use the "proxy" network device as a communication channel. In fact, the PC is not networked and if the use of "proxy" were not disabled, communication would become impossible.

- 1. Open the Windows "Control Panel"
- 2. Double click "Internet Options"

- 3. Click "Connections". Another window appears
- 4. Click "LAN settings"
- 5. Disable the proxy server
- 6. Press Ok to close the windows

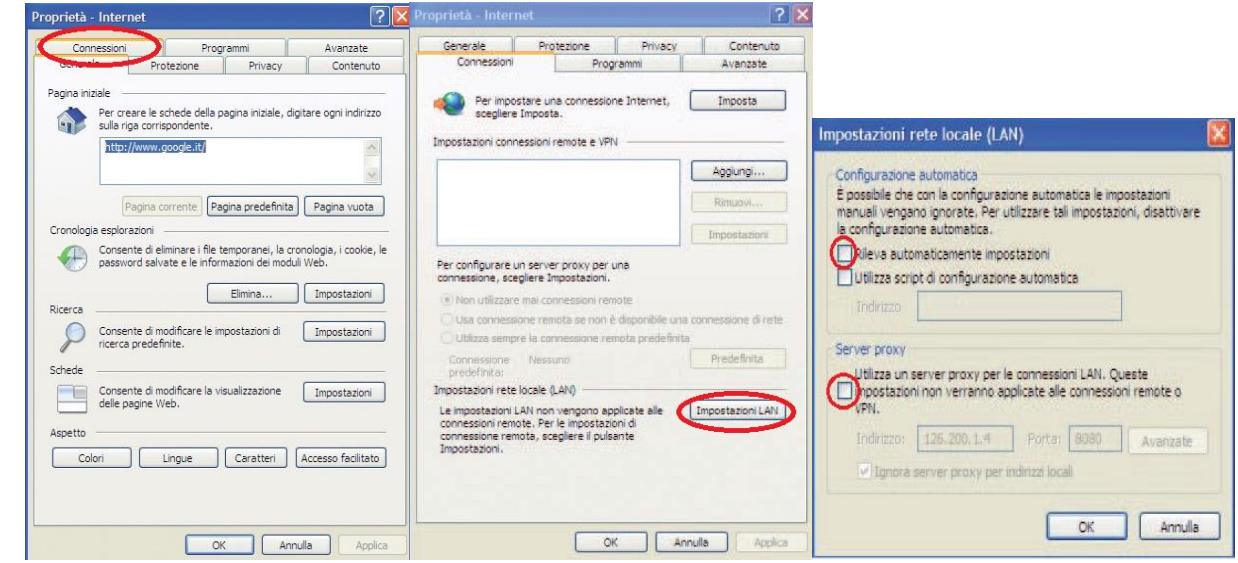

Figure 3.7: demonstration of elimination of "proxy" network device

#### 3.7.2 Starting the BACNET TCP/IP board with the factory settings

- 1. Switch on the W3000 + controller
- 2. Make sure that both the LEDs of the BACNET TCP/IP board connector light up within a few seconds

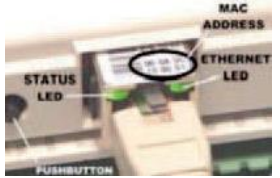

Figure 3.8: display of leds presents on the connector

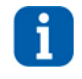

#### INFORMATION:

The choice as to whether to activate factory settings or user settings can only be made when starting the BACNET TCP/IP board. The BACNET TCP/IP board restarts whenever it is turned on

3. As soon as the Status LED turns on GREEN immediately after restart, hold down the button to activate the factory settings

4. If the button is held down, after about 20 seconds the Status LED will turn RED, flashing slowly three times.

Release the button during these 3 flashes

5. After the 3 red flashes, the Status LED turns GREEN and, if the procedure has been performed correctly, the Status LED will confirm the button has been pressed and released by rapidly flashing RED 3 times and will then turn steady GREEN for about 1 minute (completion of the start phase). Once the start phase is complete, the Status LED will start flashing: the BACNET TCP/IP board will be effectively running

In this way, the BACNET TCP/IP board will not use the "User" set communication configuration parameter values, but rather the following factory values:

- IP address: 172.16.0.1
- Subnet mask: 255.255.0.0

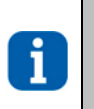

#### INFORMATION:

These values will remain active until the BACNET TCP/IP BOARD IS RESTARTED. After restart, the BACNET TCP/IP board will return to the "User" configuration values. It is recommended that the network communication parameters are configured immediately

#### 3.7.3 Access the BACNET TCP/IP board via the PC

To allow the board to communicate with the data network it will be installed to, certain network communication parameters must be set.

| •  |  |
|----|--|
| Ť. |  |
| н. |  |

INFORMATION: The network administrator must establish whether the BACNET TCP/IP board can be connected and must communicate essential system data

| Start the Internet Explorer application on the PC. Write the following           | 🖉 Google - Windows Internet Explorer                                                                                                    |
|----------------------------------------------------------------------------------|----------------------------------------------------------------------------------------------------|
| number including dots in the address field:<br>172.16.0.1 and press ENTER        | File Modifica Visualizza Preferiti Strumenti ?                                                                                                    |
|                                                                                  | (3) → 172.16.0.1                                                                                                    |
|                                                                                  |                                                                                                    |
|                                                                                  | Eigure 2.0: aptoring the ID address                                                                                                    |
| The main page of the BACNET TCP/IP board "index html" appears                    | Image: Solution of the second control of the second control of the seco                  |
| Click "Go to Administrator Area"                                                 | The matrix match match match i                                                                                                    |
|                                                                                  | Televini (Englishi Li Li Li Li Li Li Li Li Li Li Li Li Li                                                                                                    |
|                                                                                  | They is the default index.html autoentically generated by Card SpA.<br>They file register registering are any time and PR, on developing AutoBiodensichterp.                                                                                                    |
|                                                                                  | The unemarks to access the to "https://ore.initial/username.to access the configuration http:/pages.til/adopt/<br>Administratory utilities                                                                                                    |
|                                                                                  | 🗇 🗰 cio te Administrator Area                                                                                                    |
|                                                                                  | Magnifications 122.46.0.1<br>Magnifications 00.04.56110/22an<br>Personal Columns 4.0.04.56110/22an<br>Personal Columns 4.1.3.4.6.1.2.5                                                                                                    |
|                                                                                  | Figure 3.10: BACNET TCP/IP board page display                                                                                                    |
| At the login and password request enter the factory values:<br>• Username: admin | Connetti a 172.16.0.1                                                                                                    |
| Password: fadmin                                                                 | - The second second sec |
|                                                                                  | Il server 172.16.0.1 all'indirizzo config richiede un nome<br>utente e una password.                                                                                                    |
|                                                                                  | Avviso: il server ha richiesto che il nome utente e la password<br>siano inviati senza protezione, ovvero mediante                                                                                                    |
|                                                                                  | autendicazione a base senza i uso di una connessione<br>protetta.                                                                                                    |
|                                                                                  | Nome utente: 2 Amin<br>Password: fadmin                                                                                                    |
|                                                                                  | Memorizza password                                                                                                    |
|                                                                                  |                                                                                                    |
|                                                                                  | Figure 3 11: Details entry screen                                                                                                    |
| At the login and password request enter the factory values:                      | Information General Network pCO Com                                                                                                    |
| • Username: admin                                                                | Configuration 🔐 Serial communication                                                                                                    |
| Password: fadmin                                                                 | Clock & Logger<br>Clock & Logger                                                                                                    |
|                                                                                  | Events Detween pCOWeb and pCO controller.<br>Refer to the manual of the pCO application for further information on how to a<br>communication protocols in the pCO. Modify very carefully.                                                                                                    |
| The BACNET TCP/IP board is set at the factory with<br>Carel protocol.            | Protocol         Modbus Extended ~           Tests         Baud rate         19200 ~         default 19200                                                                                                    |
| Switch the protocol to Modbus Extended                                           | Customer Site         Modbus slave address         1         1 to 247           Dinital variables*         2048         1 to 248                                                                                                    |
| All the settings will be enabled the next time the BACNET                        | Info & Contact         Analog variables*         5000         1 to 5000           Integer variables*         5000         1 to 5000         1 to 5000                                                                                                    |
| TCP/IP board is started                                                          | System is using:<br>Factory parameters<br>Submit                                                                                                    |
|                                                                                  | Firmware Release:<br>Figure 3.12: Login display page                                                                                                    |
|                                                                                  |                                                                                                    |
|                                                                                  |                                                                                                    |
|                                                                                  |                                                                                                    |
|                                                                                  |                                                                                                    |
|                                                                                  |                                                                                                    |

| The BACNET TCP/IP board is set at the factory for the reading<br>of maximum 207 digital, analogue and whole variables.<br>In the BACnet menu change the values in the pCO Mapping<br>Parameters fields from 207 to 2048<br>All the settings will be enabled the next time the BACNET TCP/IP<br>board is started | Information       General       Natured       and Comments         Concisionaria       Device configuration       Device configuration         Concis       Device configuration       Device configuration       Device configuration         Forms       Device configuration       Device configuration       Device configuration       Device configuration         Forms       Device configuration       Device configuration       Device configuration       Device configuration         Forms       Device configuration       Device configuration       Device configuration       Device configuration         Forms       Device configuration       Device configuration       Device configuration       Device configuration         Forms       Device configuration       Device configuration       Device configuration       Device configuration         Forms       Device configuration       Device configuration       Device configuration       Device configuration         Formation configuration       Device configuration       Device configuration       Device configuration       Device configuration         Formation configuration       Device configuration       Device configuration       Device configuration       Device configuration         Formation configuration       Device configuration       Device configuration       Device                                                                                                    |
|----------------------------------------------------------------------------------------------------|----------------------------------------------------------------------------------------------------|
| If the details entered during the previous access stage are correct, the following page appears:<br>Update the variable data by clicking the "Information" button                                                                                                    | Information         Enformation Page           Configuration         Configuration           Clock & Logger         Image: Clock & Logger           Vestis         500         1500         2000         2046           Tests         1         1         1         1         1         1         1         1         1         1         1         1         1         1         1         1         1         1         1         1         1         1         1         1         1         1         1         1         1         1         1         1         1         1         1         1         1         1         1         1         1         1         1         1         1         1         1         1         1         1         1         1         1         1         1         1         1         1         1         1         1         1         1         1         1         1         1         1         1         1         1         1         1         1         1         1         1         1         1         1         1         1         1         1         1         1<                                                                                                    |
|                                                                                                    | Figure 3.13: information page                                                                                                    |
| As the BACNET TCP/IP board in its factory configuration is set<br>with DHCP addressing (automatic addressing), it will already<br>be operational and no further action will be required.                                                                                                    | Information<br>Configuration<br>Clock and Logger<br>General Network pCO Com<br>System Information                                                                                                    |
| To set the user network parameters, click on "Configuration", then<br>on the "Network" board and set the following basic network<br>parameters:<br>• IP address<br>• NetMask                                                                                                    | Events       Image: View used/free disk space         Tests       View factory bootswitch parame         Customer Site       View network configuration         Info & Contact       View network configuration         Figure 3.14: "configuration" page display                                                                                                    |
| The set values will only be used from the next time the BACNET<br>TCP/IP board is restarted                                                                                                    | Centeral Network professor build professor build professor buil |

#### 3.7.4 Configuring the board for the BACNET protocol

| The BACNET TCP/IP board can recognise queries sent by a<br>supervisor using either of the following two versions of the BACnet | General Network pC0 Co         | SNMP               | BACNet Plugins Users Firmware |
|----------------------------------------------------------------------------------------------------|--------------------------------|--------------------|-------------------------------|
| (Building Automation Control Networks) protocol:                                                                               | BACnet LAN Type                | ● BAChetiP ● B     | BACinet Ethenset              |
| • BACnet/IP (Addenda A/Anney I)                                                                                                | BAChetIP UDP                   | BACO               | hexadecimal                   |
|                                                                                                    | pCOWeb Device Inst             | 77000              | (0 to +194303)                |
| BACnet Ethernet ISO8802-2 over 8802-3                                                                                          | Description                    | Carel BACnet Gatev | N2                            |
|                                                                                                    | Location                       | Unknown            |                               |
| The configuration of the parameters for the BACnet protocol is                                                                 | APDU Timeout                   | 5000               | miliseconds                   |
|                                                                                                    | APDU Retries                   | 3                  |                               |
| available on the corresponding page of the "Configuration" menu.                                                               | Password for Restart           | 1234               |                               |
| All the pattings will be enabled the part time the DACNET TOD/D                                                                | Alarm Parameters               |                    |                               |
| All the settings will be enabled the next time the BAGNET TOP/IP                                                               | Alarming Enabled               | O Yesi O No        |                               |
| board is started                                                                                                    | Broadcast Alarms               | O Yes O No         |                               |
|                                                                                                    | Alarm Destination Device Inst  | 0                  | (0 to #194303)                |
|                                                                                                    | Alarm Process 1d               | 0                  |                               |
|                                                                                                    | Figure 3.16: BACnet protocol p | arameters configu  | uration display               |

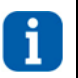

#### **INFORMATION:**

The professional system integrator who sets the various parameters, checks the network communication, and starts the supervision system, must be familiar with BACNET

## 4. MITSUBISHI ELECTRIC SYSTEM INTERFACE

Below is the table showing the compatibility of the Mitsubishi Electric system remote controllers with MANAGER3000+:

|                                 | AE-200E (Ver.7.68 or later)<br>AE-50E (Ver.7.68 or later) *AE-200E is required on same system |                                       |  |
|---------------------------------|-----------------------------------------------------------------------------------------------|---------------------------------------|--|
| MITSUBISHI ELECTRIC SYSTEMS R/C | EW-50E (Ver.7.68 or later) *AE-200E is required on same system                                |                                       |  |
|                                 |                                                                                               |                                       |  |
| MEHITS                          | 2-pipe systems consisting of chiller unit<br>and heat pump                                    | MANAGER3000+ (HG06 versions or later) |  |
|                                 | ADAPTER MEHITS (version 1.00)                                                                 |                                       |  |

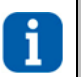

#### INFORMATION:

This supervising system cannot be used for 4-pipe systems with energy raisers
 The temperature values that can be set have the restriction that they must only be values greater than or equal to zero

#### 4.1 Components required

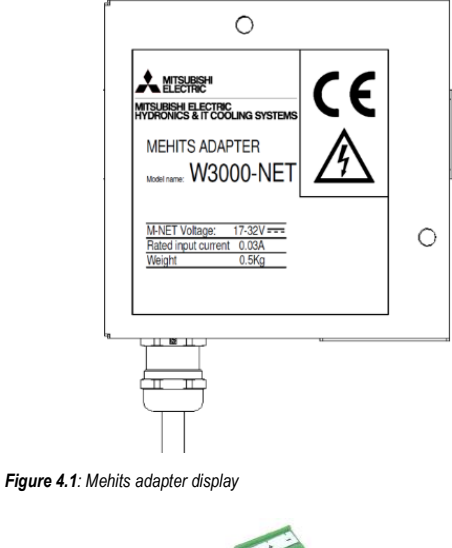

**MEHITS Adapter** 

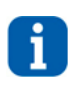

INFORMATION: The use of the ADAPTER requires a central controller

Serial interface board

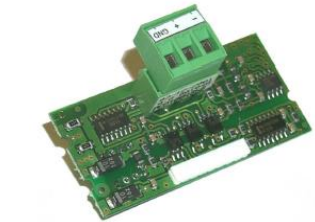

Figure 4.2: serial interface board

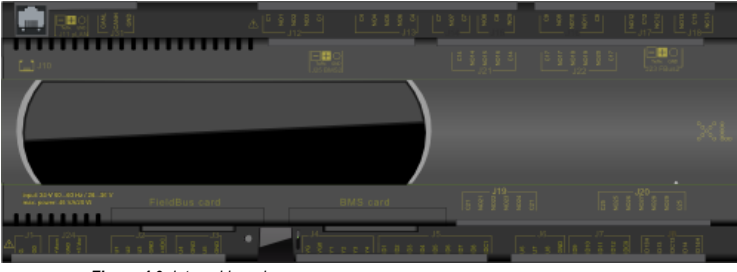

Figure 4.3: internal board

Board inside the Manager3000+ panel

#### 4.2 Installing the serial board

Follow the points in paragraph 1 "Installing the serial board" to insert the MODBUS serial board into the controller.

#### 4.3 Manager3000+ - setting the serial line parameters

The communication with the BMS requires the setting of dedicated parameters through the Web interface or the touchscreen (access the menu using the setting of dedicated parameters through the Web interface or the touchscreen (access the menu using the setting of dedicated parameters through the Web interface or the touchscreen (access the menu using the setting of dedicated parameters through the Web interface or the touchscreen (access the menu using the setting of dedicated parameters through the Web interface or the touchscreen (access the menu using the setting of dedicated parameters through the Web interface or the touchscreen (access the menu using the setting of dedicated parameters through the Web interface or the touchscreen (access the menu using the setting of dedicated parameters through the Web interface or the touchscreen (access the menu using the setting of dedicated parameters through the Web interface or the touchscreen (access the menu using the setting of dedicated parameters through the setting of dedicated parameters through the Web interface or the touchscreen (access the menu using the setting of dedicated parameters through the setting of dedicated parameters through the setting of dedicated parameters the se

| NETWORK SETTINGS                                                                                 |                                                                                                    |                                                                                      | SUPERVISOR SETTINGS                                |  |
|--------------------------------------------------------------------------------------------------|----------------------------------------------------------------------------------------------------|--------------------------------------------------------------------------------------|----------------------------------------------------|--|
| Host Name<br>Use IPv6<br>Domain                                                                  | localhost                                                                                                    |                                                                                      | PROTOCOL                                           |  |
| IPv4 Gateway<br>DNSv4 Servers(comma separated)<br>IPv6 Gateway<br>DNSv6 Servers(comma separated) | 172.21.51.197                                                                                                    |                                                                                      | Modbus Over IP / Modbus RTU / BACnet MSTP / BACnet |  |
|                                                                                                  | ID<br>Description<br>Physical Address<br>Adapter Enabled<br>DHCPv4                                                | en0<br>Onboard Ethernet. Adapter en0<br>++E&D:B:CB:A6:F9<br>Ensitied V<br>Disabled V | ADDRESS<br>11 Set                                  |  |
|                                                                                                  | IPv4 Address<br>IPv4 Subnet Hask<br>DHCPv4 Server<br>DHCPv4 Lease Granted<br>DHCPv4 Lease Expires<br>IPv6 Support | 172.21.51.44<br>255.255.255.0                                                        | BAUDRATE<br>19200 baud Set                         |  |
|                                                                                                  | IPv6 Enabled<br>Obtain IPv6 Settings Automatically                                                                | Disabled V<br>No V                                                                   |                                                    |  |

Figure 4.4: "Device configuration" screen

In the SUPERVISOR SETTINGS section set:

| PROTOCOL | Modbus Over IP/ Modbus RTU/ BACnet MSTP/BACnet |
|----------|------------------------------------------------|
|----------|------------------------------------------------|

#### 4.4 Setting up the supervisor network

M-NET Transmission Cable and Modbus cable wiring\*

W3000-NET

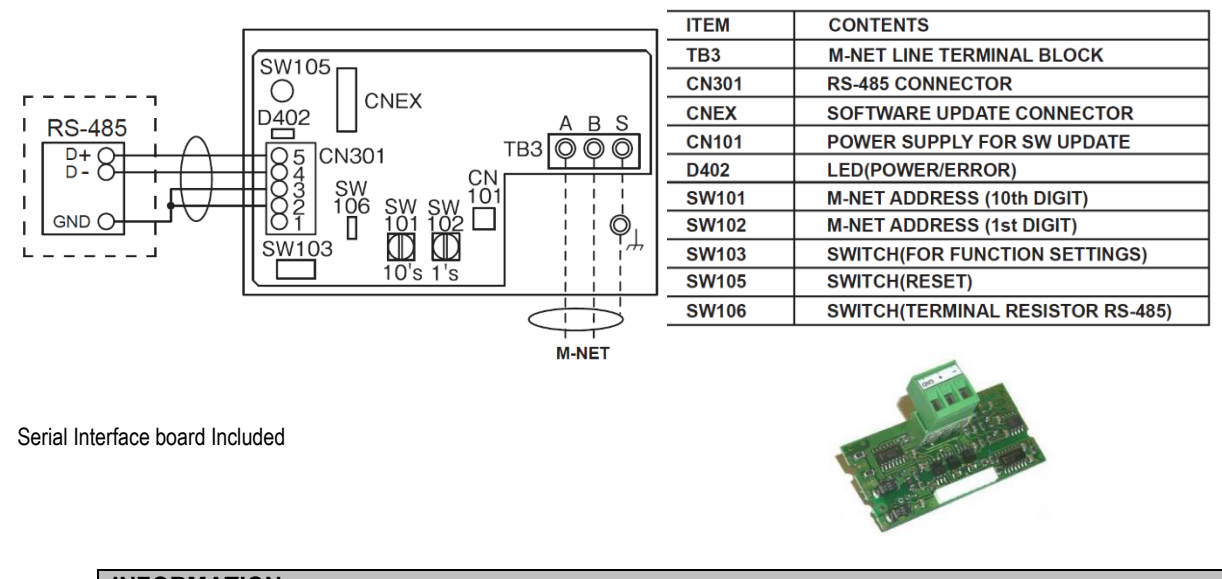

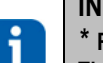

#### INFORMATION:

\* Refer to MEHITS Adapter manual for details about connection. The serial cable must be kept separate from the power cables. The shield of the connection cable must be earthed in just one point

## 5. Annexes

#### 5.1 AWG (American Wire Gauge) conversion table

Conversion: AWG number - diameter in mm - area in mm<sup>2</sup>

| AWG n° | Diam. mm | Area mm <sup>2</sup> | AWG n° | Diam. mm | Area mm <sup>2</sup> |
|--------|----------|----------------------|--------|----------|----------------------|
|        |          |                      |        |          |                      |
| 1      | 7,350    | 42,400               | 16     | 1,290    | 1,310                |
| 2      | 6,540    | 33,600               | 17     | 1,150    | 1,040                |
| 3      | 5,830    | 26,700               | 18     | 1,024    | 0,823                |
| 4      | 5,190    | 21,200               | 19     | 0,912    | 0,653                |
| 5      | 4,620    | 16,800               | 20     | 0,812    | 0,519                |
| 6      | 4,110    | 13,300               | 21     | 0,723    | 0,412                |
| 7      | 3,670    | 10,600               | 22     | 0,644    | 0,325                |
| 8      | 3,260    | 8,350                | 23     | 0,573    | 0,259                |
| 9      | 2,910    | 6,620                | 24     | 0,511    | 0,205                |
| 10     | 2,590    | 5,270                | 25     | 0,455    | 0,163                |
| 11     | 2,300    | 4,150                | 26     | 0,405    | 0,128                |
| 12     | 2,050    | 3,310                | 27     | 0,361    | 0,102                |
| 13     | 1,830    | 2,630                | 28     | 0,321    | 0,080                |
| 14     | 1,630    | 2,080                | 29     | 0,286    | 0,065                |
| 15     | 1,450    | 1,650                | 30     | 0,255    | 0,050                |

|      | <br> |  |
|------|------|--|
|      |      |  |
|      |      |  |
|      |      |  |
|      |      |  |
|      |      |  |
|      |      |  |
|      |      |  |
|      |      |  |
|      |      |  |
|      |      |  |
|      |      |  |
|      |      |  |
|      |      |  |
|      |      |  |
|      |      |  |
|      |      |  |
|      | <br> |  |
| <br> | <br> |  |
|      |      |  |

27

## MITSUBISHI ELECTRIC HYDRONICS & IT COOLING SYSTEMS S.p.A.

Via Caduti di Cefalonia, 1 • 36061 Bassano del Grappa (VI) • Italy Ph. (+39) 0424 509500 www.melcohit.com